# 誰でも簡単!お得に納税!

# ふるさと納税

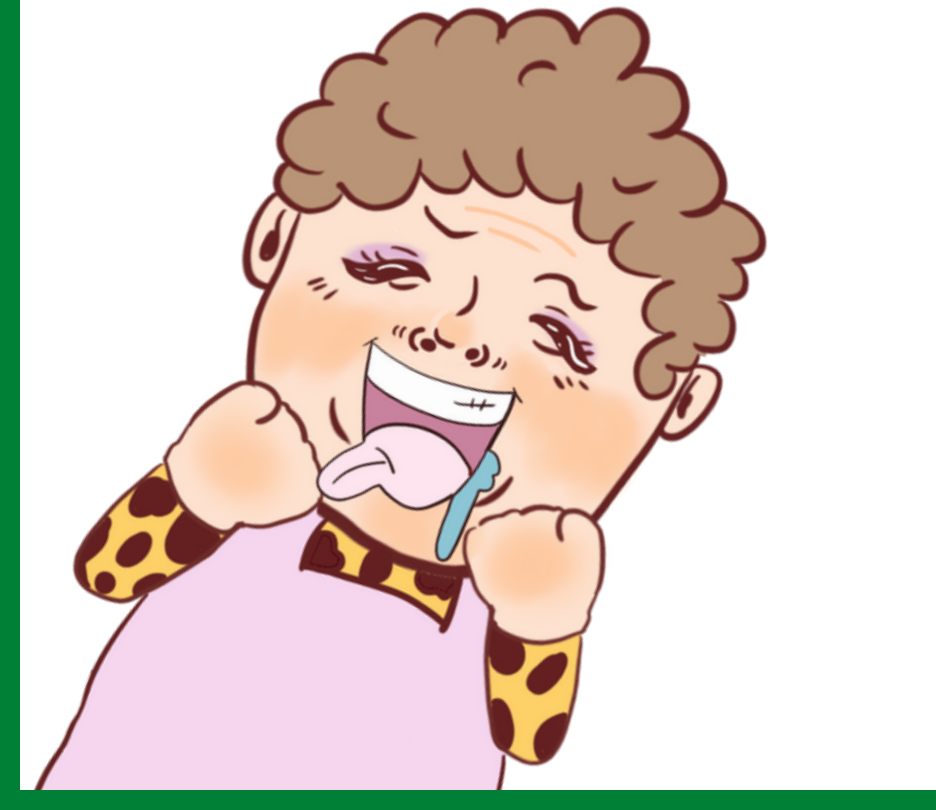

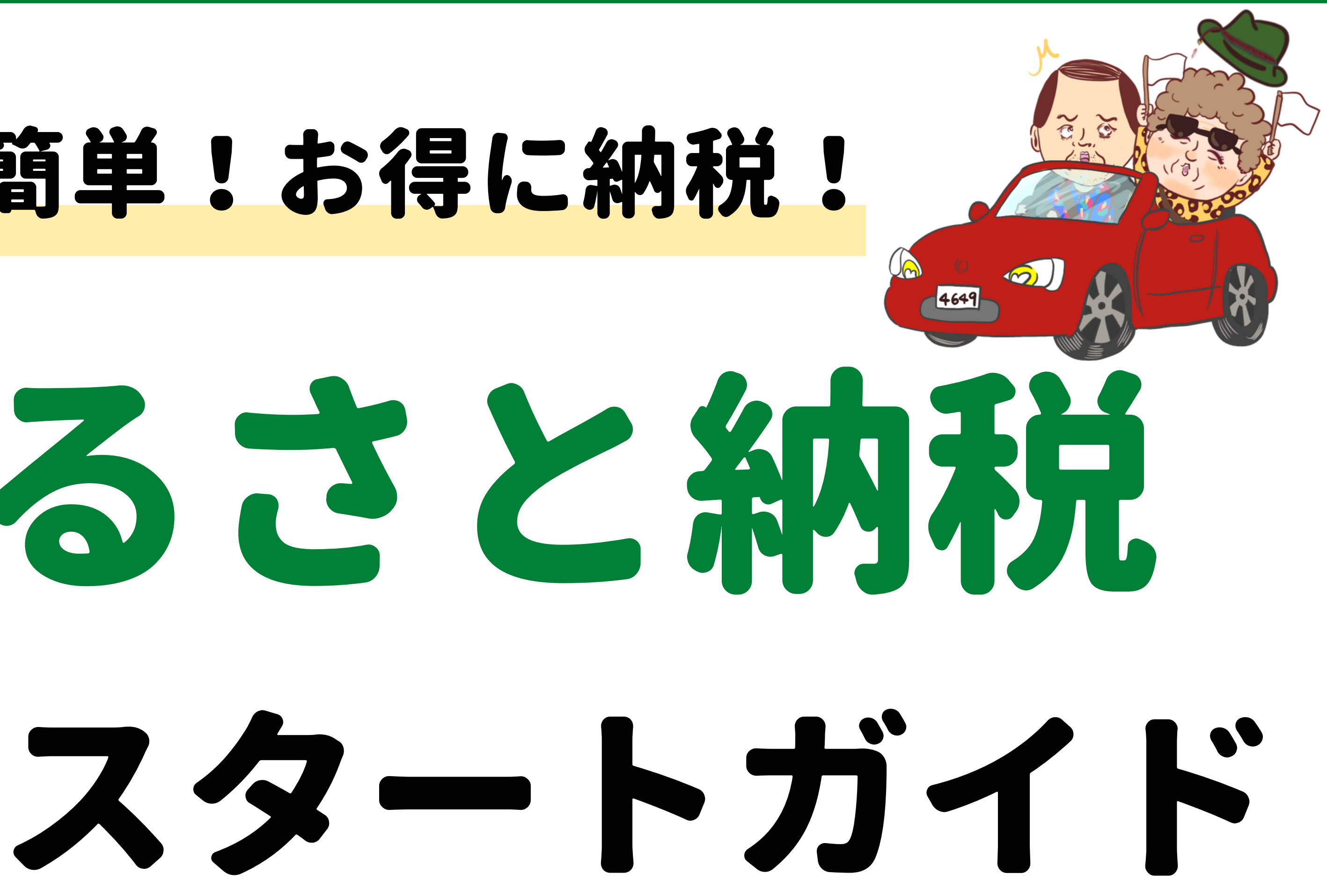

# ふるさと納税スタートガイド

# 1. ふるさと納税とは?

# 2.メリットとデメリット

# 3. ふるさと納税の手順

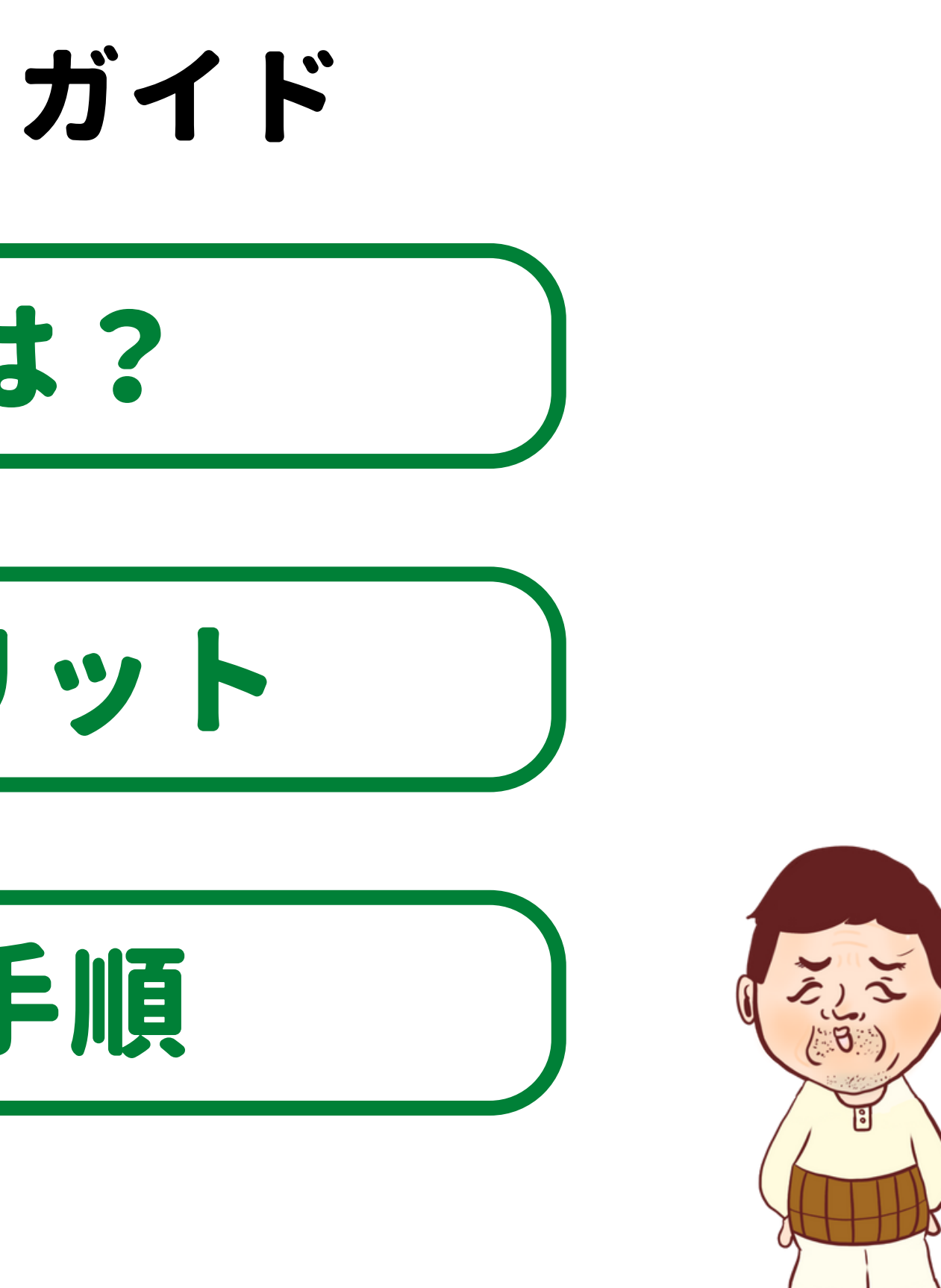

# ふるさと納税スタートガイド

# 1. ふるさと納税とは?

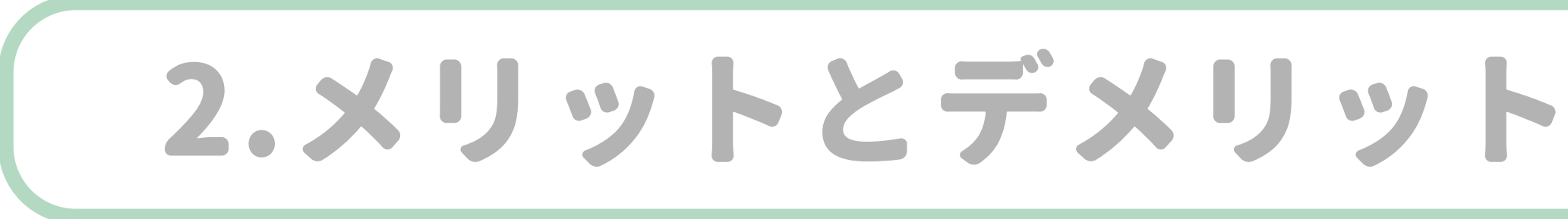

# 3. ふるさと納税の手順

#### ふるさと納税とは?

# 【ふるさと納税】 自分の住んでいる地域以外の場所に 税金を前払いすることで 返礼品を貰えるお得な制度

#### 返礼品とはその地域の特産品・名産品等のこと! お肉や海鮮などの食品から、伝統的な工芸品 現地体験ができるものまで様々な種類があるで!

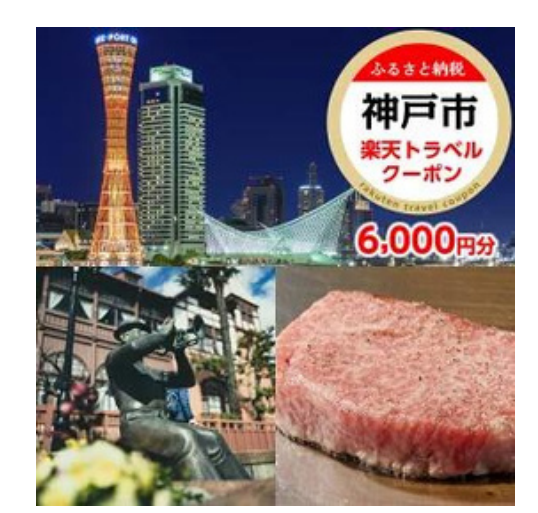

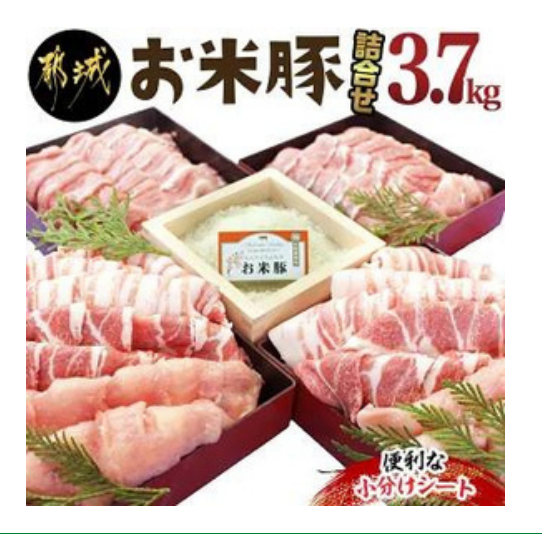

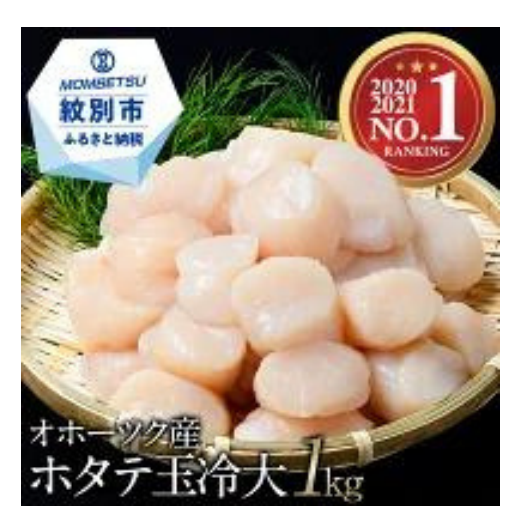

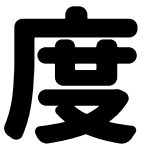

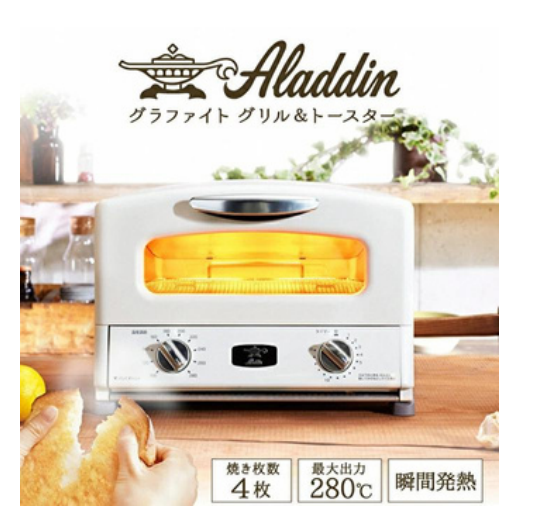

#### ふるさと納税とは?

#### ふるさと納税する人としない人の違い

#### ふるさと納税を しない人の場合

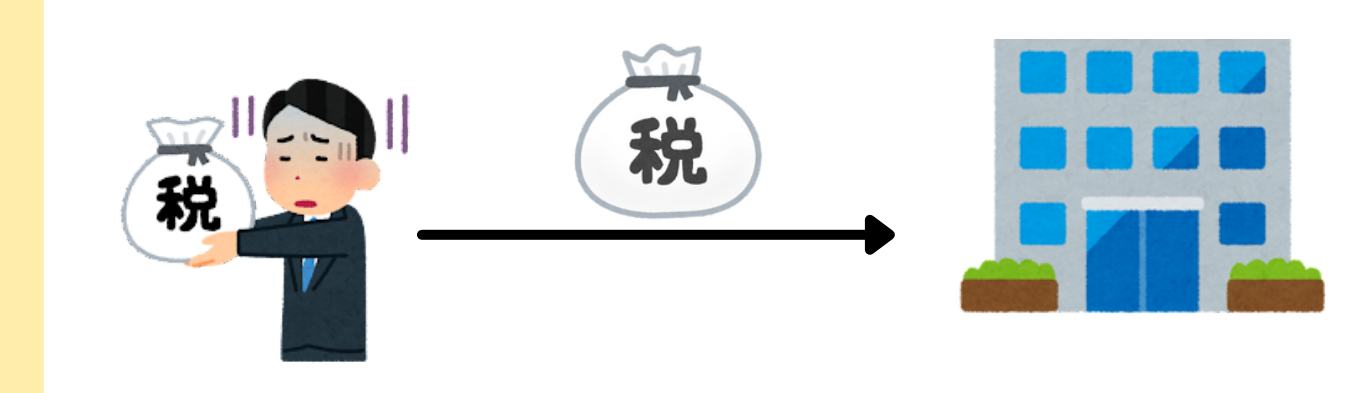

#### ふるさと納税を する人の場合

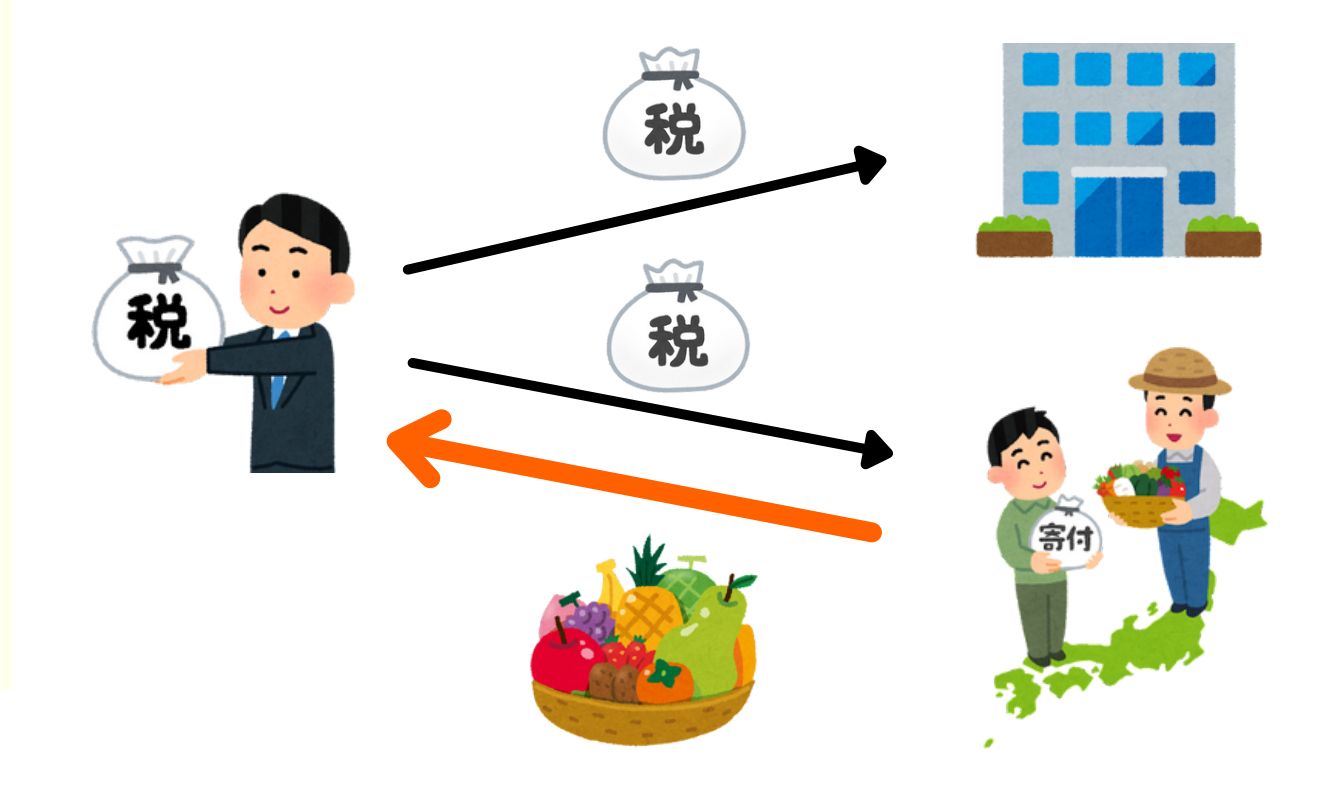

#### ふるさと納税 スタートガイド

#### 自分の住んでいる 地域に納税するだけ

#### 住んでいる地域と 好きな自治体に納税 十 返礼品がもらえる

# ふるさと納税スタートガイド

# 1. ふるさと納税とは?

2.メリットとデメリット

# 3. ふるさと納税の手順

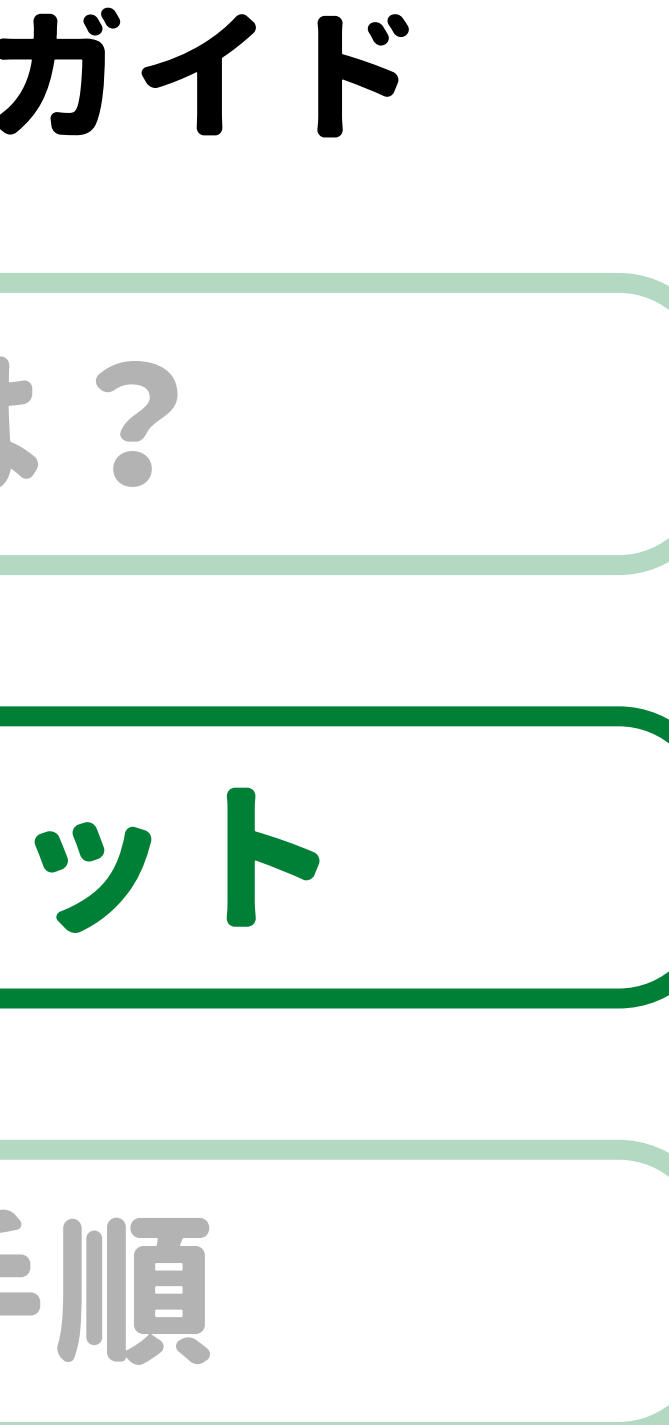

#### メリットとデメリット

# ふるさと納税のメリット

#### ①返礼品がもらえる

お肉や海鮮などの食品をはじめ、家電や 地域の工芸品、旅行券など様々な種類がある

2 所得税や住民税の控除 自己負担額2,000円を引いた分の税金が控除の対象になる → 普通より2,000円多く払うだけでお得な返礼品を貰えるで!

#### ③節約に繋がる 食べ物や日用品をもらうことで生活費が浮いて家計が助かるなぁ

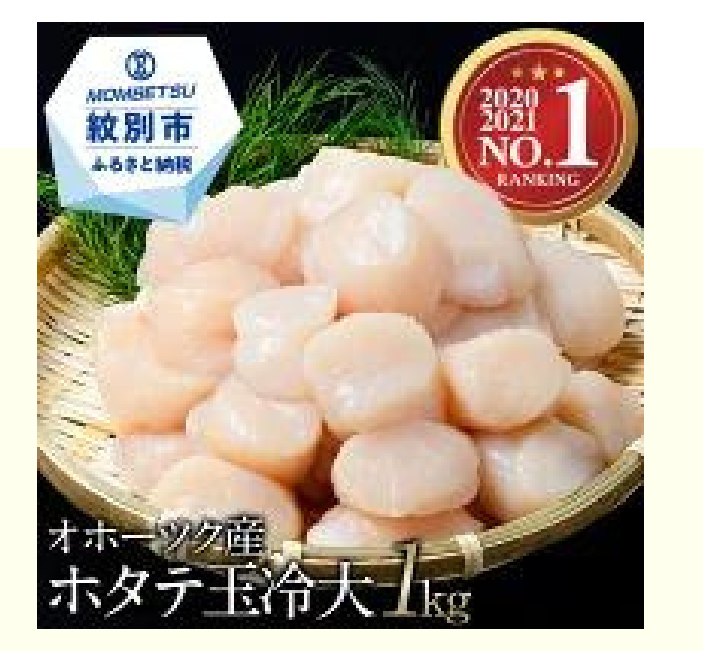

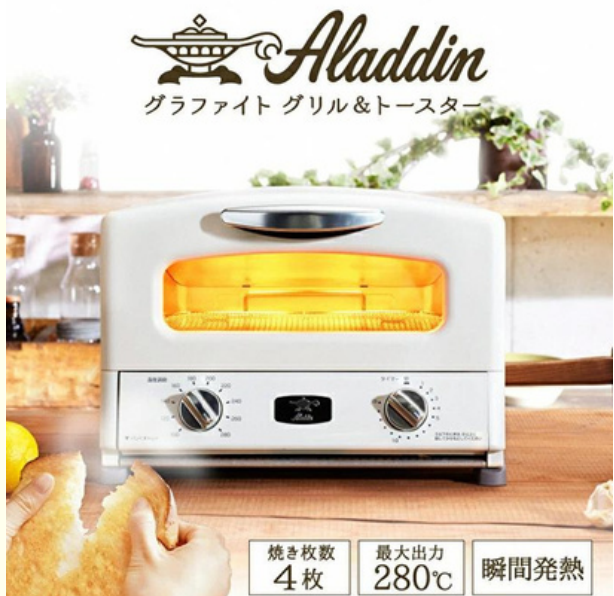

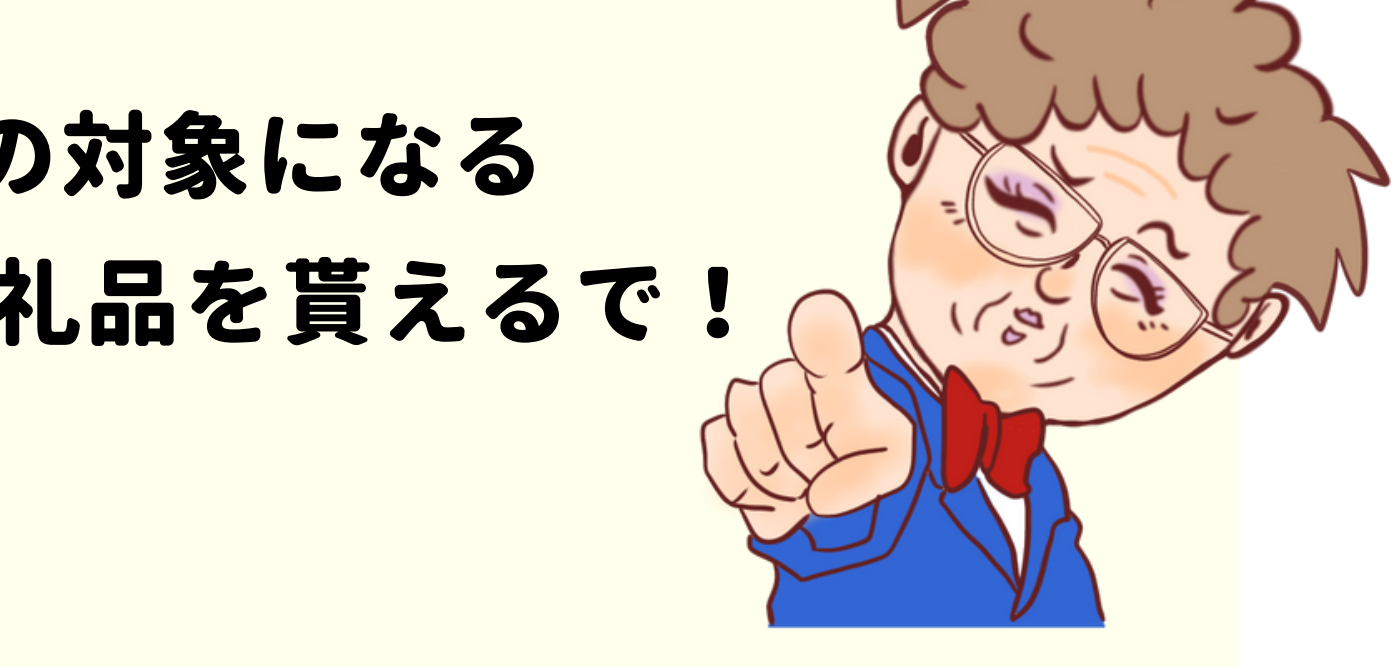

#### メリットとデメリット

# ふるさと納税のデメリット

#### 1 寄付した年は持ち出しになる

ふるさと納税をすると翌年の住民税や所得税から 控除されるのでその年は持ち出し扱いになる

# 2 限度額を超えると自己負担が増える

ふるさと納税は、人により異なる<mark>限度額</mark>があり これを超えた分は自己負担の2000円に追加される

③ 税金控除の申請をする必要がある ワンストップ特例制度か確定申告のどちらかで 申請しないと税金を納めたことにならない

シミュレーターで 事前に限度額を 調べておいてな!

# ふるさと納税スタートガイド

# 1. ふるさと納税とは?

# 2.メリットとデメリット

# 3. ふるさと納税の手順

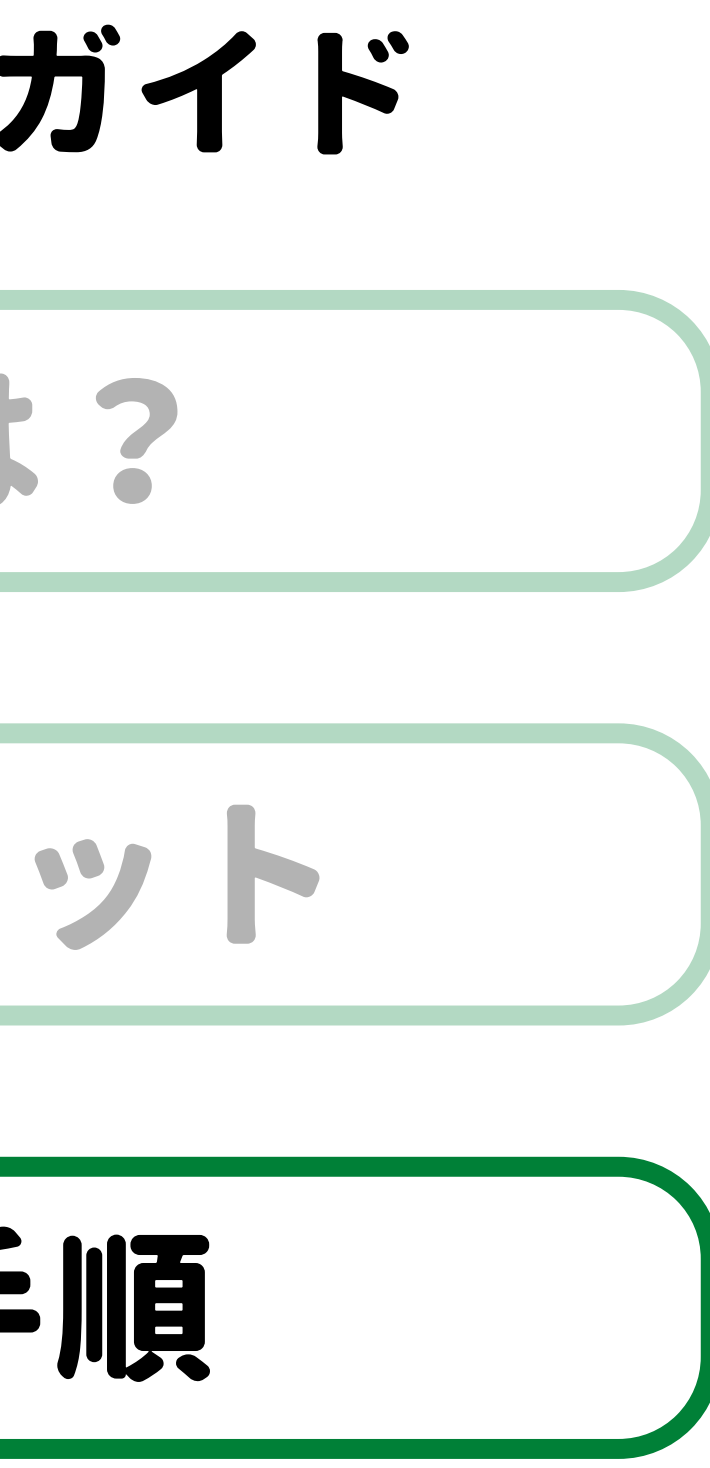

#### ふるさと納税の手順

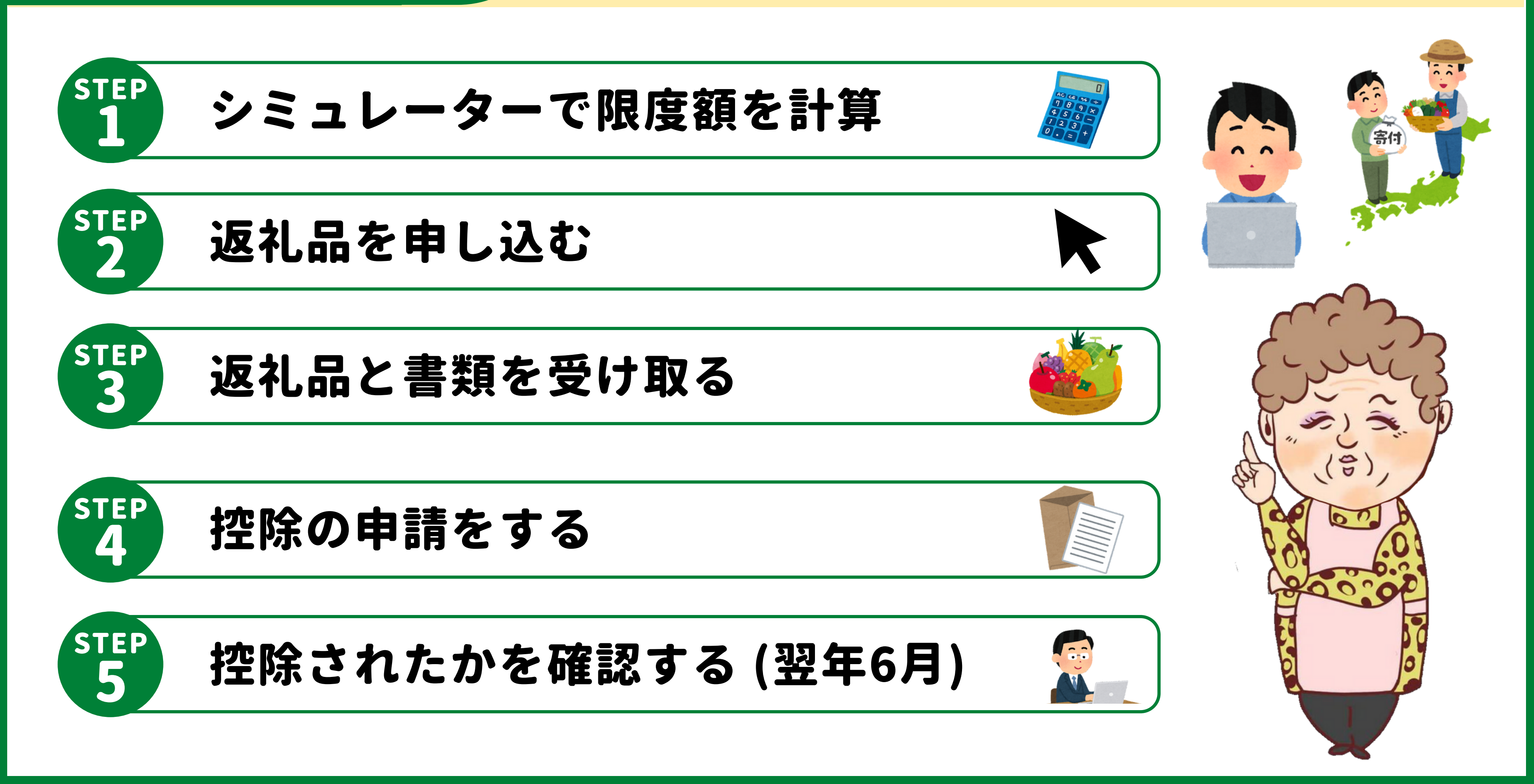

#### ふるさと納税の手順

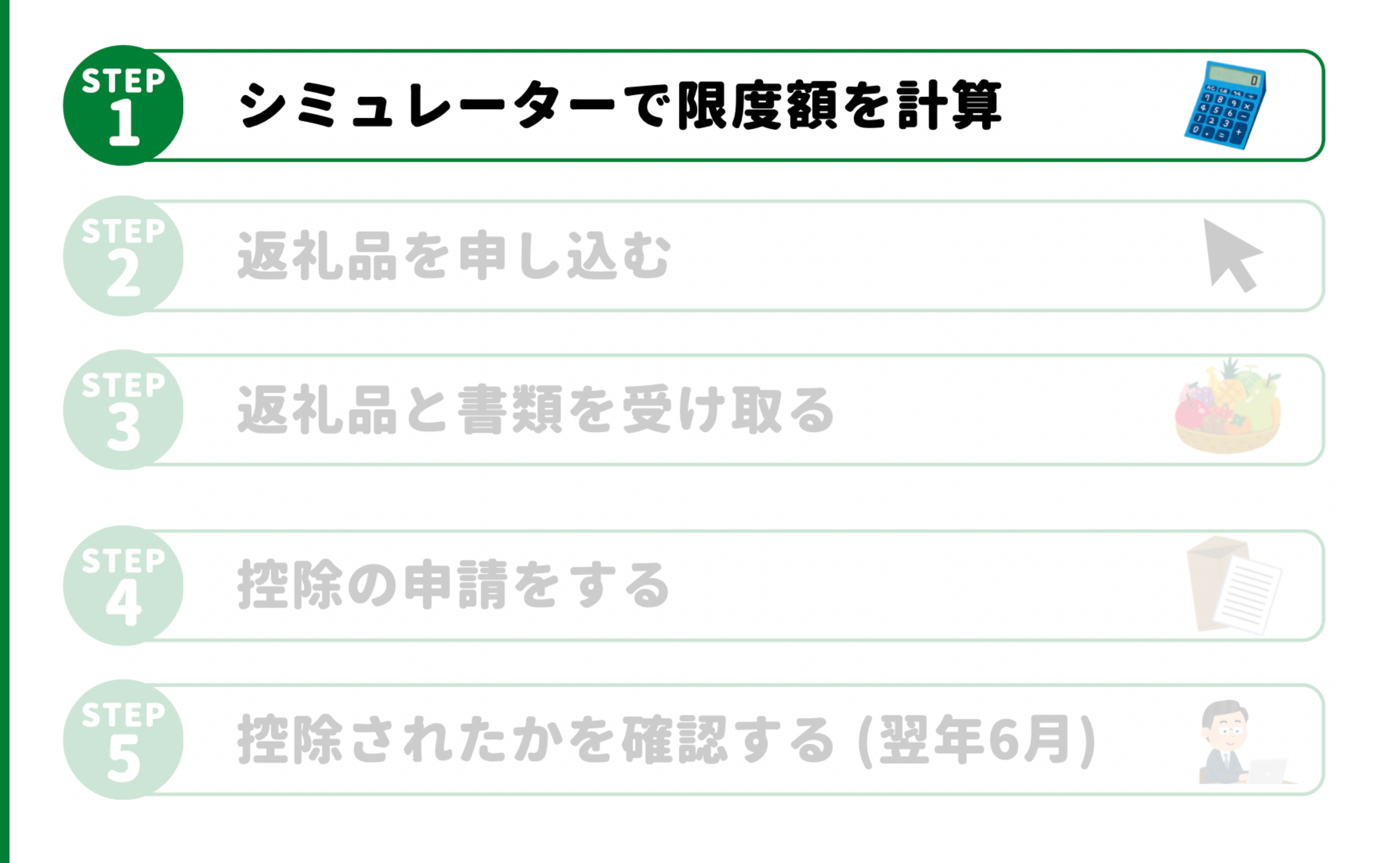

# 限度額計算の方法

簡単シミュレーター

| は2種類!                            |      |                                                |  |  |
|----------------------------------|------|------------------------------------------------|--|--|
| 詳細シミ                             |      | ュレーター                                          |  |  |
| より詳しく分かる!<br>寄付上限金額 <sup>ス</sup> | を計   | *<br>算する<br>*<br>お手元に<br>源泉徴収票を<br>ご用意<br>ください |  |  |
| 基本情報入力 ※必す                       | 『ご入』 | カください                                          |  |  |
| 支払金額                             | 0    | 0                                              |  |  |
| 給与所得控除後の金額                       | 0    | 0 円                                            |  |  |
| 所得控除額の合計額                        | ?    | 0 円                                            |  |  |
| ※複数の会社から収入がある<br>て入力してください。      | る方は、 | それぞれの源泉徴収票の金額を合算し                              |  |  |
| 所得情報の入力<br>(追加がある場合は入力し          | してく  | ださい)                                           |  |  |
| 控除情報の入力<br>(追加がある場合は入力し          | してく  | ださい)                                           |  |  |

| STEP 01        | ,年収     |  |  |  |  |
|----------------|---------|--|--|--|--|
| 金額を入力(5枚       | 行以内) 万円 |  |  |  |  |
| STEP 02        | 家族構成    |  |  |  |  |
| 独身             | 既婚      |  |  |  |  |
| STEP 03 👼 🗄    | 夫養家族    |  |  |  |  |
| いない            | いる      |  |  |  |  |
| あなたの寄付上限額(目安)は |         |  |  |  |  |

| は2種                               | 類!               |                              |
|-----------------------------------|------------------|------------------------------|
| 詳細シミ                              | ュレーク             | - 2                          |
| <mark>より詳しく分かる!</mark><br>寄付上限金額を | 計算する             | お手元に<br>泉徴収票を<br>ご用意<br>ください |
| 基本情報入力 ※必ずさ                       | 入力ください           |                              |
| 支払金額                              | 2                | 0円                           |
| 給与所得控除後の金額                        | ?                | 0 円                          |
| 所得控除額の合計額                         | ?                | 0円                           |
| ※複数の会社から収入があるた<br>て入力してください。      | 5は、それぞれの源泉徴収票の金額 | を合算し                         |
| 所得情報の入力<br>(追加がある場合は入力して          | てください)           | $\checkmark$                 |
| 控除情報の入力<br>(追加がある場合は入力して          | てください)           | $\checkmark$                 |

#### 簡単シミュレーターの場合

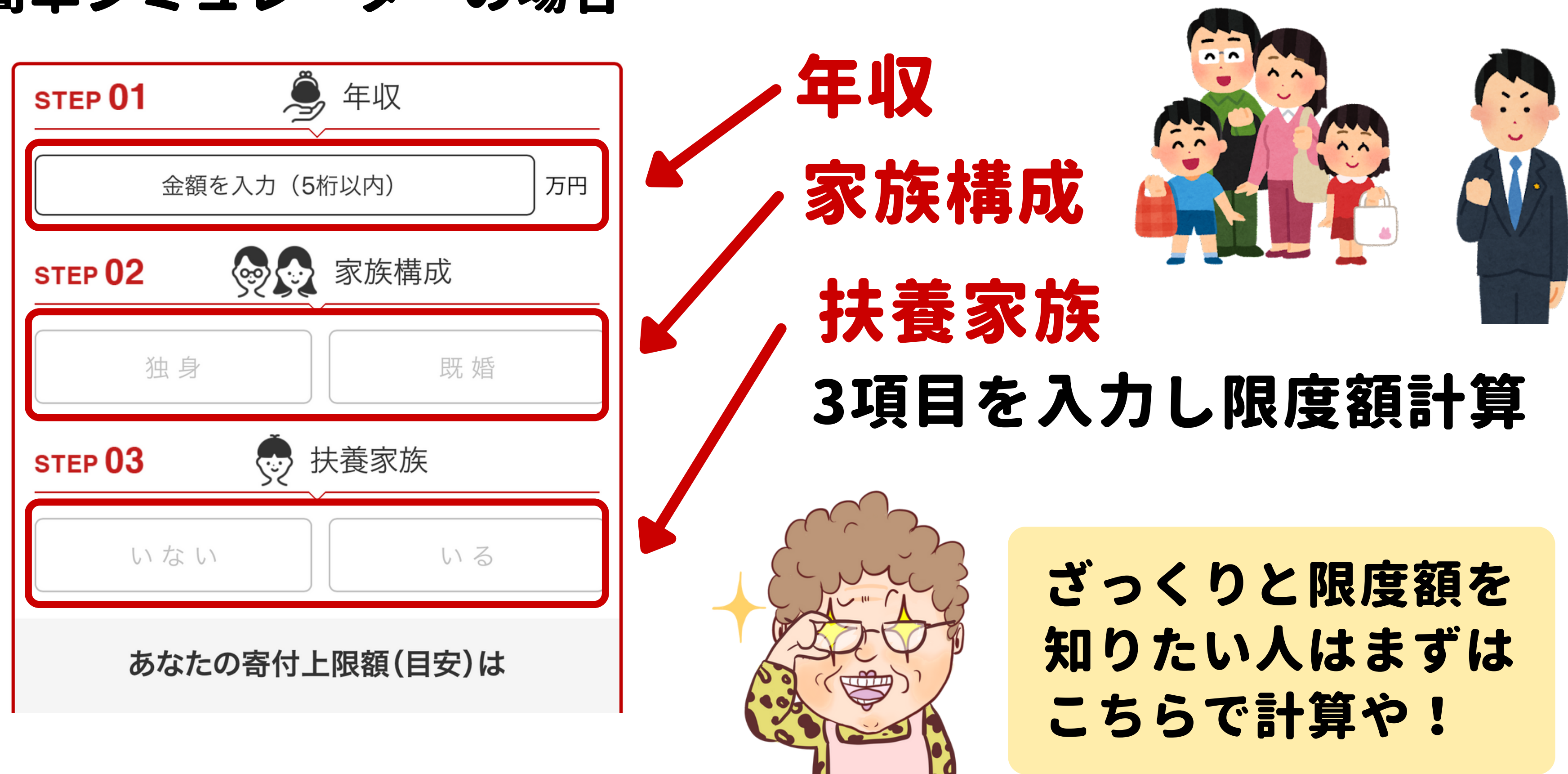

#### 詳細シミュレーターの場合

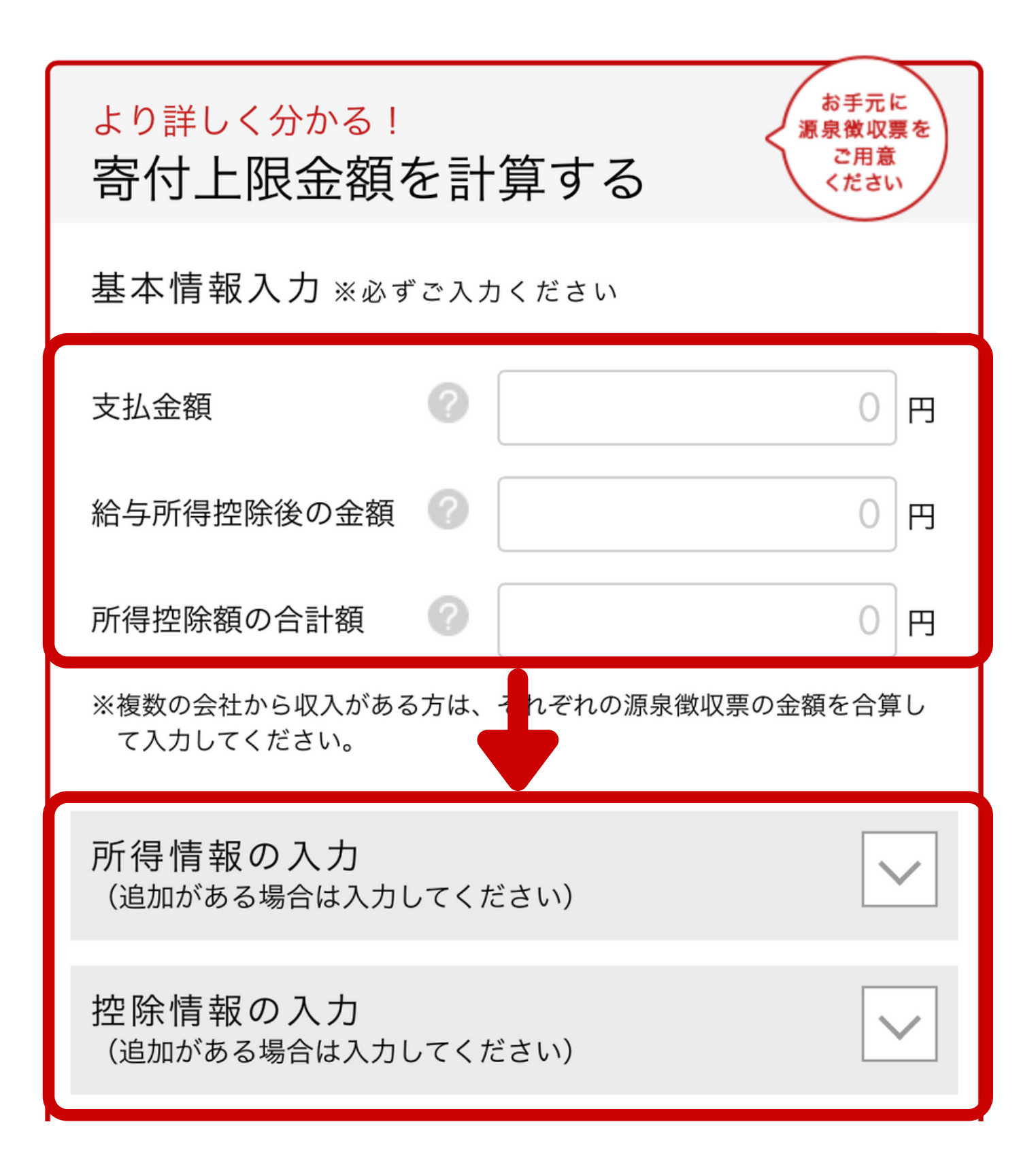

# ①基本情報の入力

- ・支払金額

#### ふるさと納税 スタートガイド

# ・給与所得控除後の金額

# ・所得控除額の合計額

# 基本情報の各項目を入力し 所得・控除情報の入力に進む

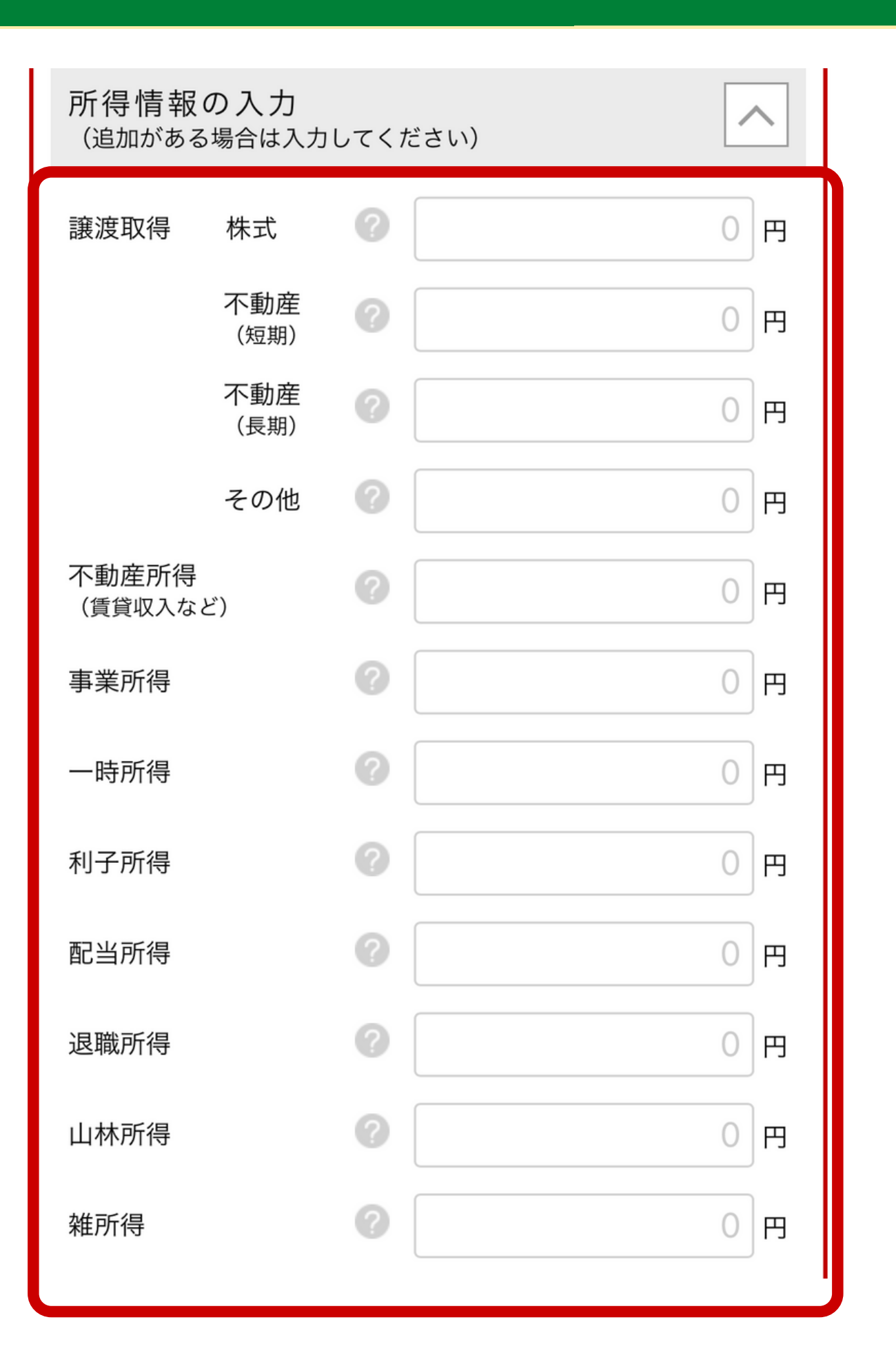

## ②所得情報の入力

- ・譲渡取得
- ・事業取得
- ・利子取得
- ・退職取得
- ・雑取得

ふるさと納税 スタートガイド

# ・不動産所得 • 一時所得 ・配当所得 ・山林所得

#### 所得情報の各項目を入力する

| 控除情報の入力<br>(追加がある場合は入力 | 」してください)    |              |
|------------------------|-------------|--------------|
| 住宅借入金等特別控除             | 額?          | 0 円          |
| 医療費控除                  | 0           | 0            |
| 寄付金控除                  | 0           | 0 円          |
| 雑損控除                   | 0           | 0 円          |
| 下記項目は年末調整で             | で計算していない場合( | に入力してください    |
| 配偶者(特別)控除              | ?           | 0 円          |
| 扶養控除                   | ?           | 0            |
| 障害者控除                  | ?           | 0 円          |
| 社会保険控除                 | 0           | 0 円          |
| 小規模企業共済等掛金<br>除        | 控?          | 0 円          |
| 生命保険料控除                | ?           | 0 円          |
| 地震保険料控除                | ?           | 0 円          |
| 寡婦、寡夫控除                | ?           |              |
| 勤労学生控除                 | 0           | 0 <u></u> ±~ |

# 3 控除情報の入力

- ·住宅借入金等特別控除額
- ・医療費控除
- ・寄付金控除
- ·雜損控除
- 控除情報の各項目を入力する

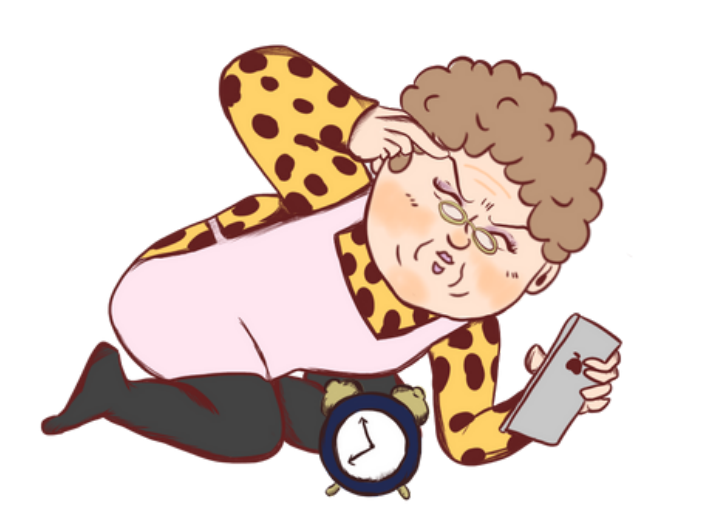

#### ふるさと納税 スタートガイド

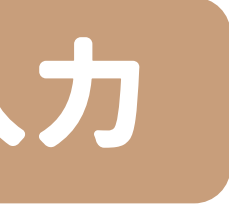

#### これ以下の項目は 年末調整してない 場合のみ入力してな!

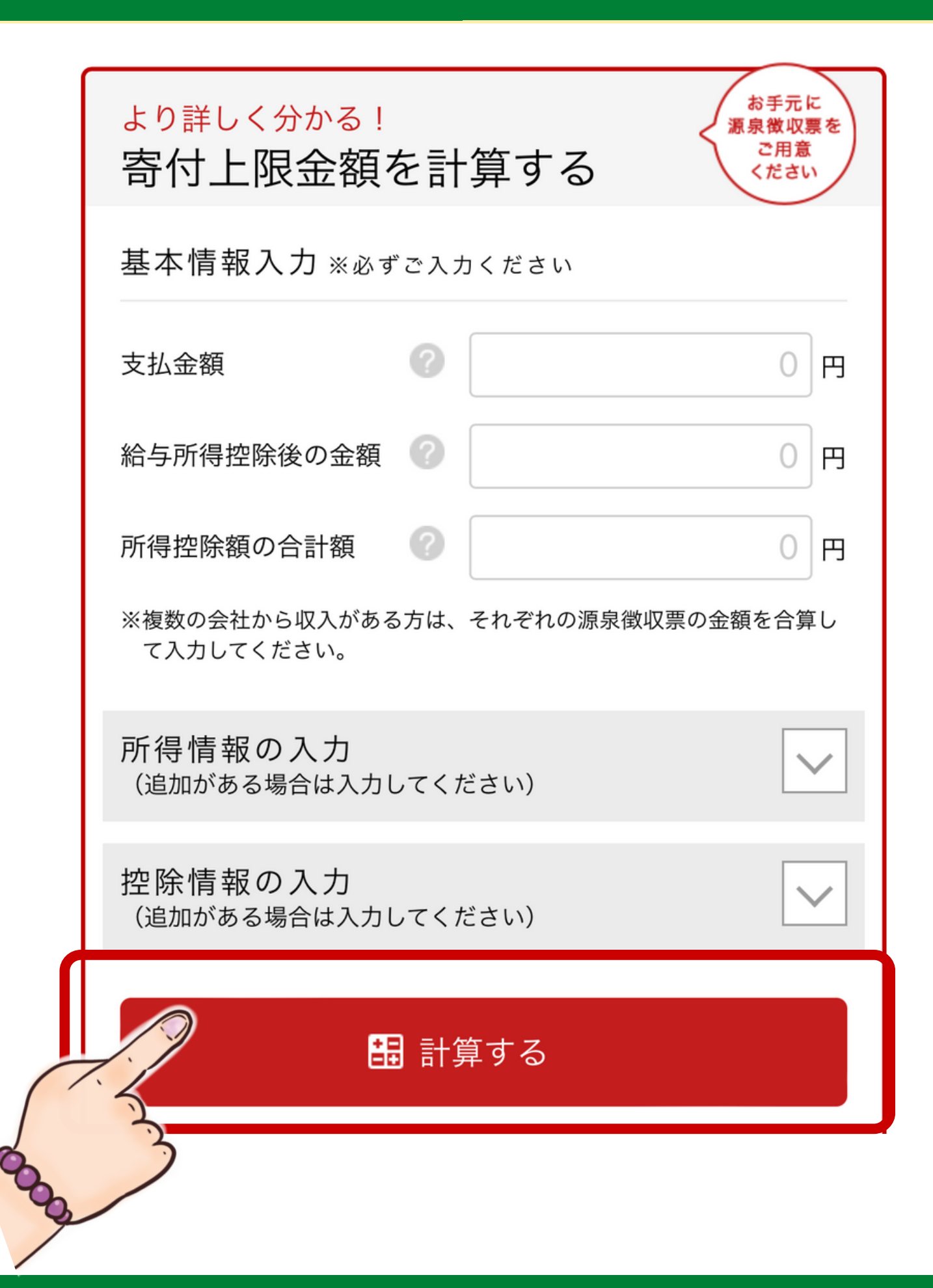

# 入力項目に間違いが 無いかよく確認して 計算するを選択する

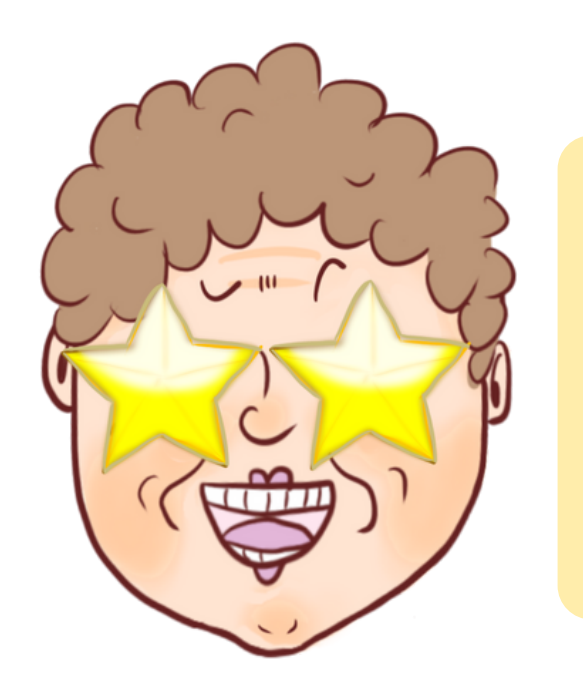

#### ふるさと納税 スタートガイド

④寄付上限額を計算

#### これで細かな 寄付上限額まで 把握できるで!

#### ふるさと納税の手順

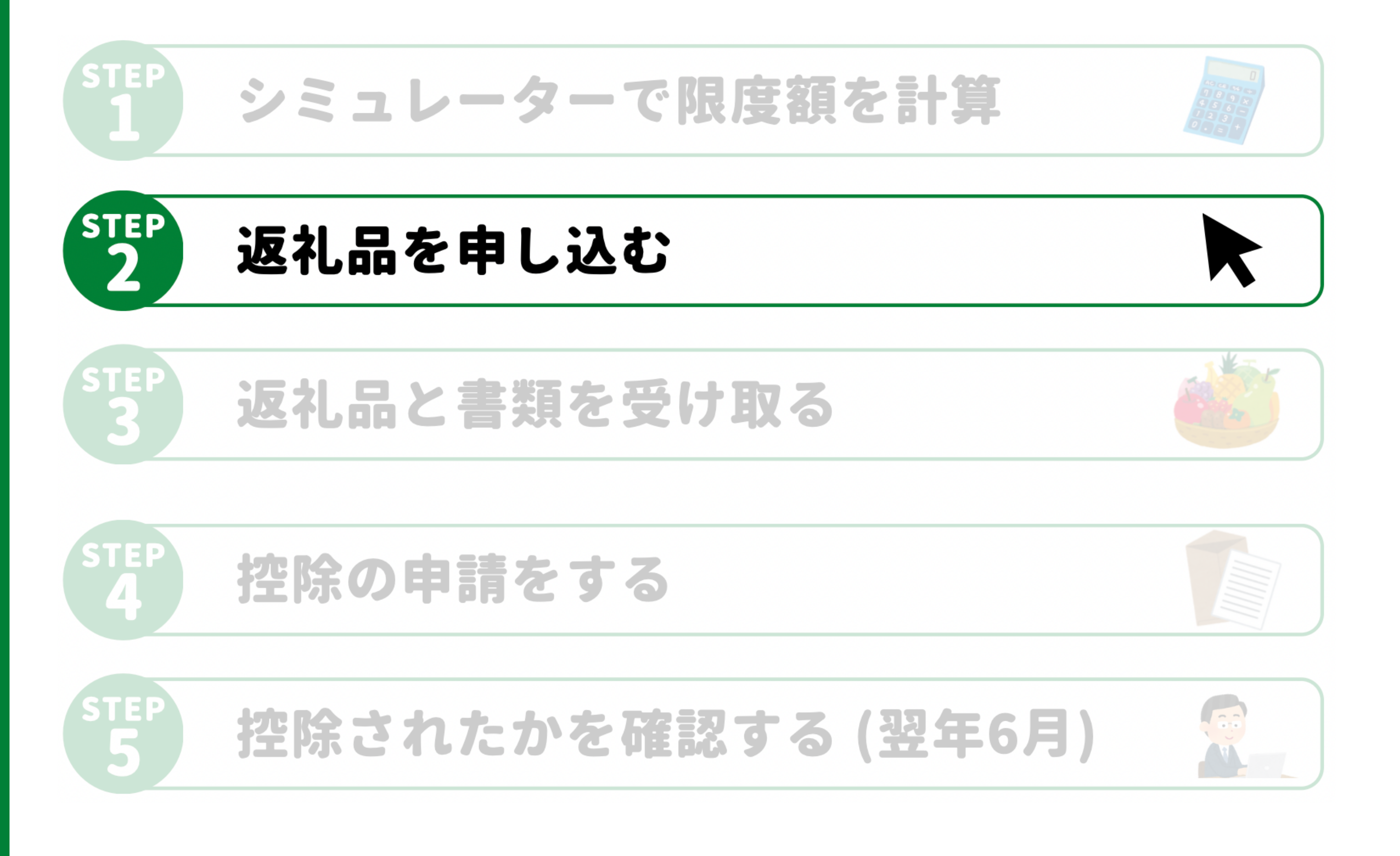

## ①返礼品を選ぶ

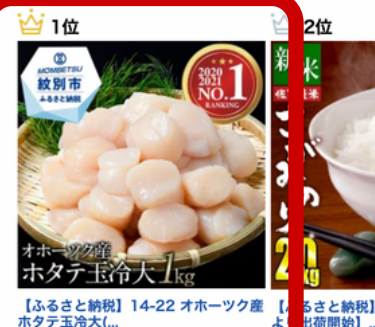

14,000円

北海道紋別市

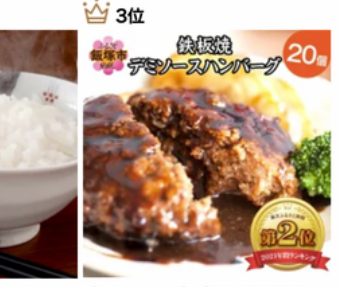

10,000円

約**1.2**k

6さと納税】新米 20kg 【10月 【ふるさと納税】【累計1800万個突 出荷開始】... 破!!】鉄板焼 ハ... 10.000円 10,000円 二 福岡県飯塚市 4.65) レビュー(134件) ★★★★★(4.59) レビュー(4693件

【ふるさと納税】【背ワタなし】大型 【ふるさと納税】高評価★4.59 エン むきえび(高級ブラッ… 【ふるさと納税】ホルモン計1kg 返礼 品限定の大容量!... 13,000円

묘 北海道白糠町 □ 福井県敦智市 日本 \*\*\*\*\*(4,71) レビュー (2582件) \*\*\*\*\*(4.59) レビュー (2663件) \*\*\*\*\*(4.34) レビュー (345)

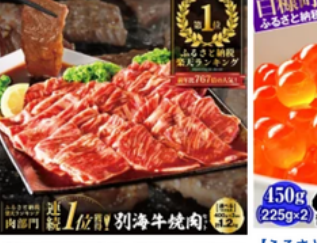

10.000円

 
 【ふるさと納税】3ヶ月待ち大人気!タ
 【ふるさと納税】いくら醤油漬け 鮭卵 450g (22...
 【ふるさと納税】シャインマスカット 約2~4房(約1....)
 14,500円 12,000円 14,000円 北海道白糠町 北海道別海町 🖶 長野県須坂市

\*\*\*\*\*(4.44) レビュー (368件) \*\*\*\*\*(4.72) レビュー (2694件) \*\*\*\*\*(4.30) レビュー (258件)

#### 購入したい 返礼品を選ぶ

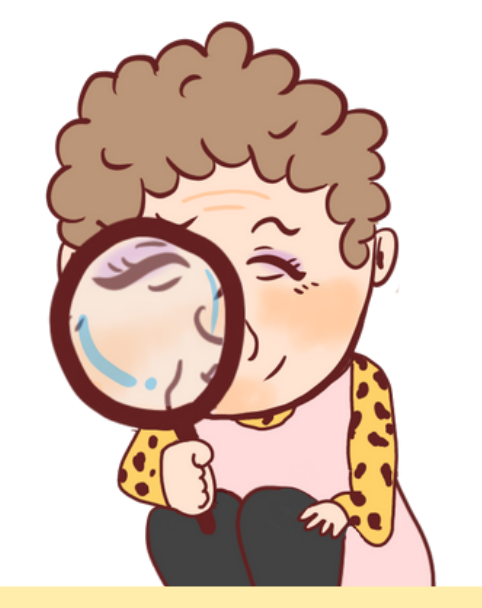

ジャンルや地域など 様々な条件に絞って 検索できるで!

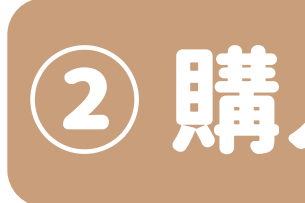

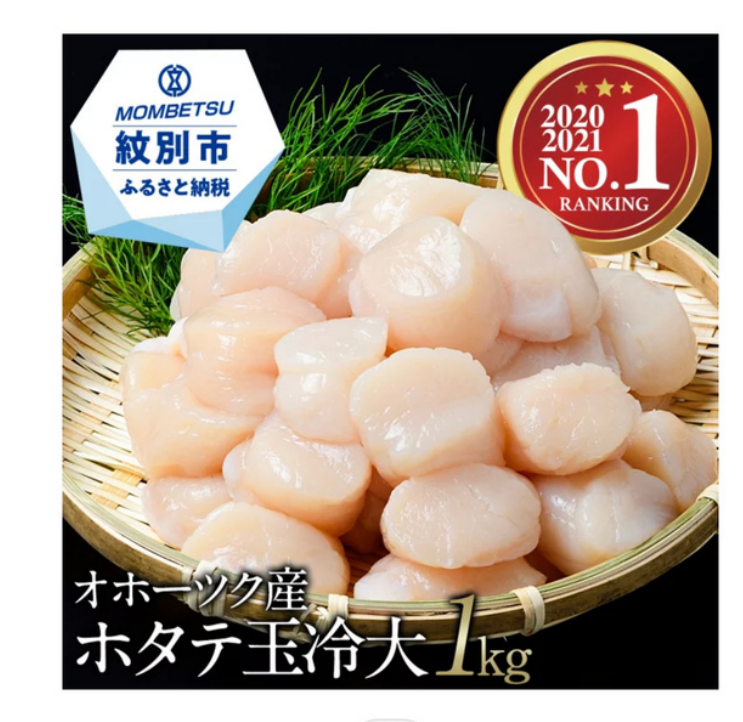

#### ★★★★★ **4.82** (4.828件)

玉冷大(1kg)

い 39ショップ

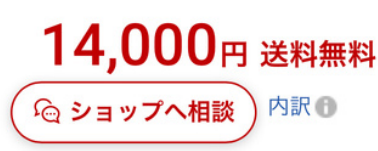

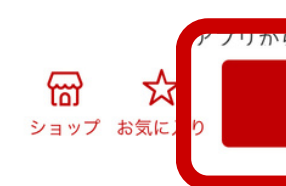

#### ふるさと納税 スタートガイド

#### 2購入手続きへ進む

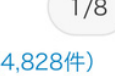

\$ 8

【ふるさと納税】14-22 オホーツク産ホタテ

でホイント+0.5倍

購入手続きへ

返礼品の詳細 ページに進み 購入手続きへを 選択する

#### ③詳細を選択する

| 詳細を選択                                                 |
|-------------------------------------------------------|
| 1. ふるさと納税専用ページです。注文内容確認画面<br>に表示される注文者情報を住民票情報とみなします。 |
| 理解した ~                                                |
| 2. 寄附金の用途を選択                                          |
| 市長が必要と認める事業                                           |
| 3. 北海道紋別市在住者は、返礼品お届けの対象になりません。                        |
| 理解した                                                  |
| 4.ワンストップ特例制度の利用                                       |
| 希望する ~                                                |
| 5.ホームページへの寄附者名等の公表について                                |
| 匿名を希望                                                 |
| 数量 - 1 +                                              |
| 購入手続きへ                                                |

#### 購入者に関する 項目を選択する

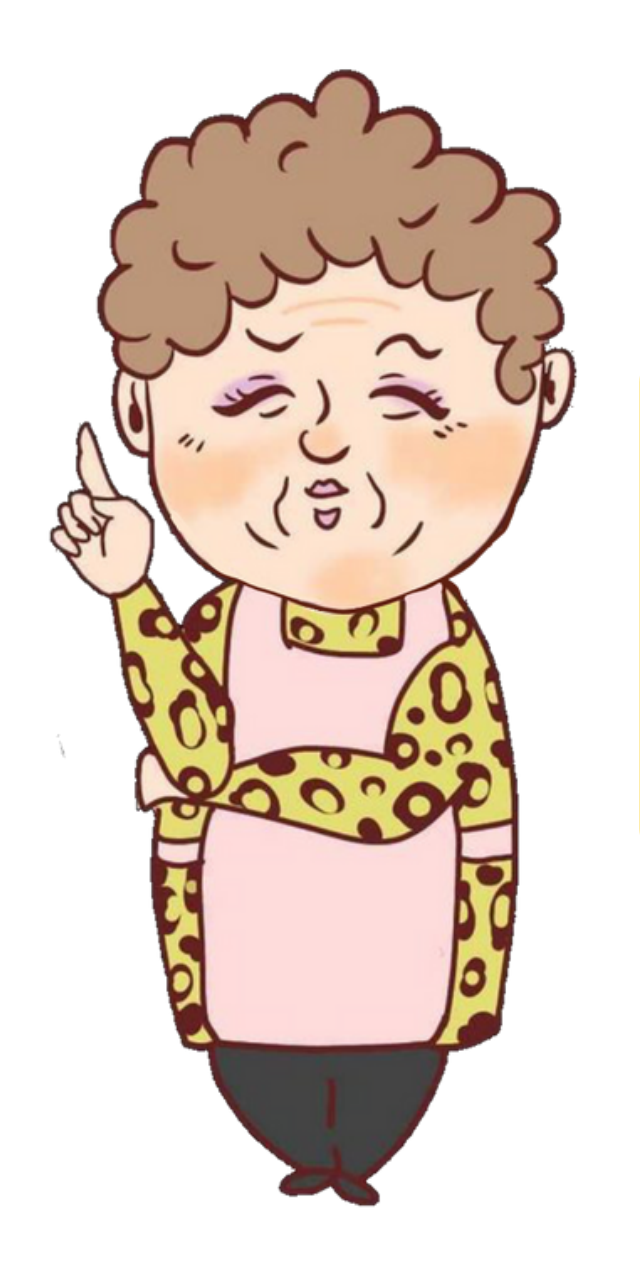

#### ふるさと納税 スタートガイド

#### 1と3については 「理解した」を 選択すればOK!

#### **③-2 寄付金の用途を選択**

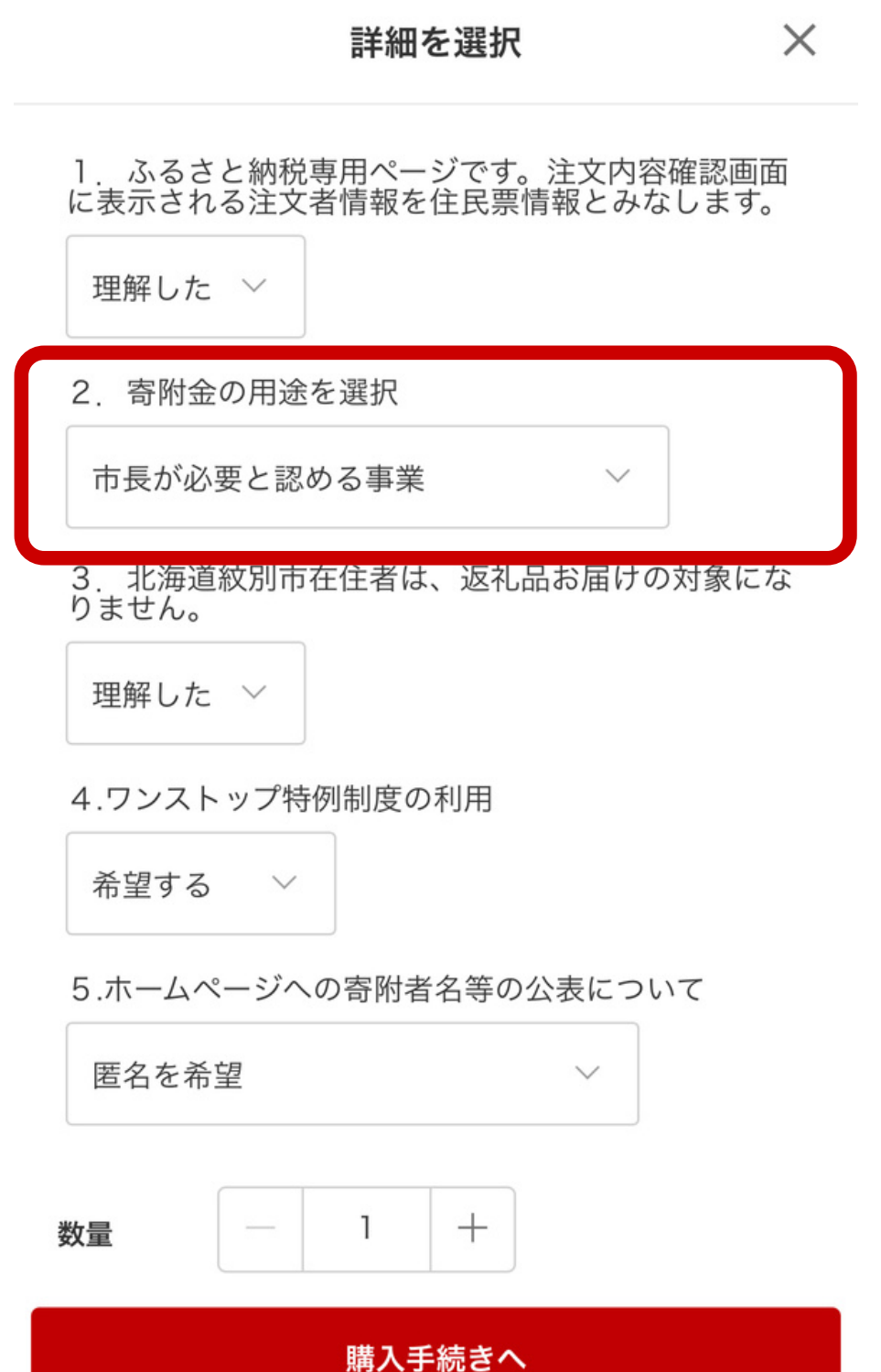

✓ 市長が必要と認める事業
 海洋環境に関する事業
 環境保全啓発活動に関する事業
 市内経済の活性化に関する事業
 次代を担う人材の育成に関する事業
 医療,福祉,子育て支援に関する事業
 人口減少対策に関する事業
 公共施設の整備に関する事業

#### 寄付金の用途から 自分の好きな物を 選択する

#### ふるさと納税 スタートガイド

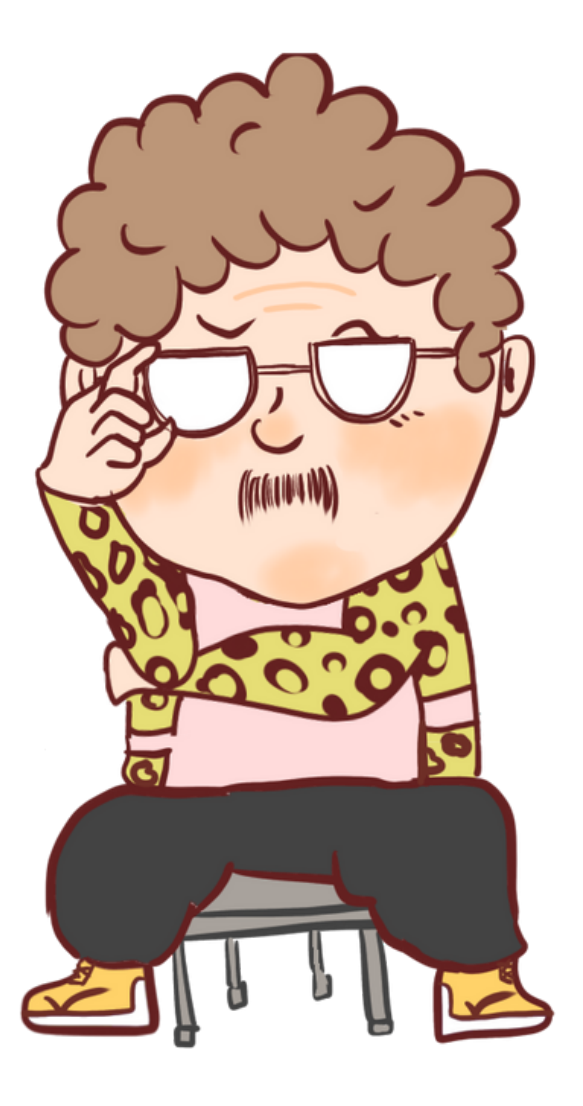

#### 選ぶ返礼品や寄付する 自治体によって項目が 多少違うことがあるで!

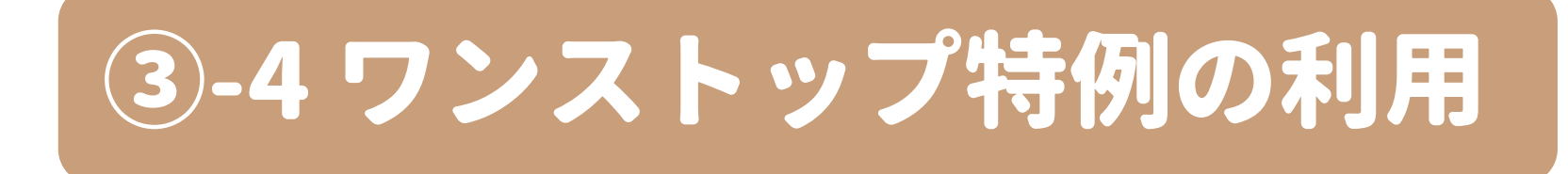

| 詳細を選択                                                      | ×              |         |
|------------------------------------------------------------|----------------|---------|
| <ol> <li>ふるさと納税専用ページです。注文内容に表示される注文者情報を住民票情報とみな</li> </ol> | 驿確認画面<br>なします。 |         |
| 理解した ~                                                     |                | ワンストップ特 |
| 2. 寄附金の用途を選択                                               |                | 利用を希望する |
| 市長が必要と認める事業 >                                              |                |         |
| 3. 北海道紋別市在住者は、返礼品お届けの<br>りません。<br>理解した ~                   | 」<br>D対象にな     |         |
| 4.ワンストップ特例制度の利用                                            |                |         |
| 希望する ~                                                     |                | ✔ 希望する  |
| 5.ホームページへの奇附者名等の公表につい<br>匿名を希望 · ·                         | , , ζ          | 希望しない   |
| 数量 - 1 +                                                   |                |         |
| 購入手続きへ                                                     |                |         |

#### ふるさと納税 スタートガイド

#### **特例制度の** るかを選ぶ

## ③-5市町村による選択肢

 $\checkmark$ 

X

詳細を選択

 ふるさと納税専用ページです。注文内容確認画面 に表示される注文者情報を住民票情報とみなします。

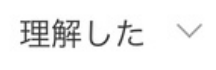

2. 寄附金の用途を選択

市長が必要と認める事業

3. 北海道紋別市在住者は、返礼品お届けの対象になりません。

理解した ~

4.ワンストップ特例制度の利用

希望する

5.ホームページへの寄附者名等の公表について

匿名を希望

数量

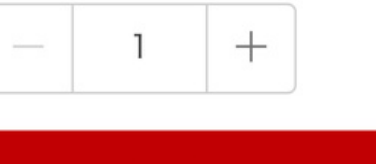

購入手続きへ

#### 自治体のHPへの 寄付者名等の公表に 同意するか選択する

✔ 匿名を希望

寄付者名のみ公表に同意

寄付者名と寄付金額の公表に同意

#### ふるさと納税 スタートガイド

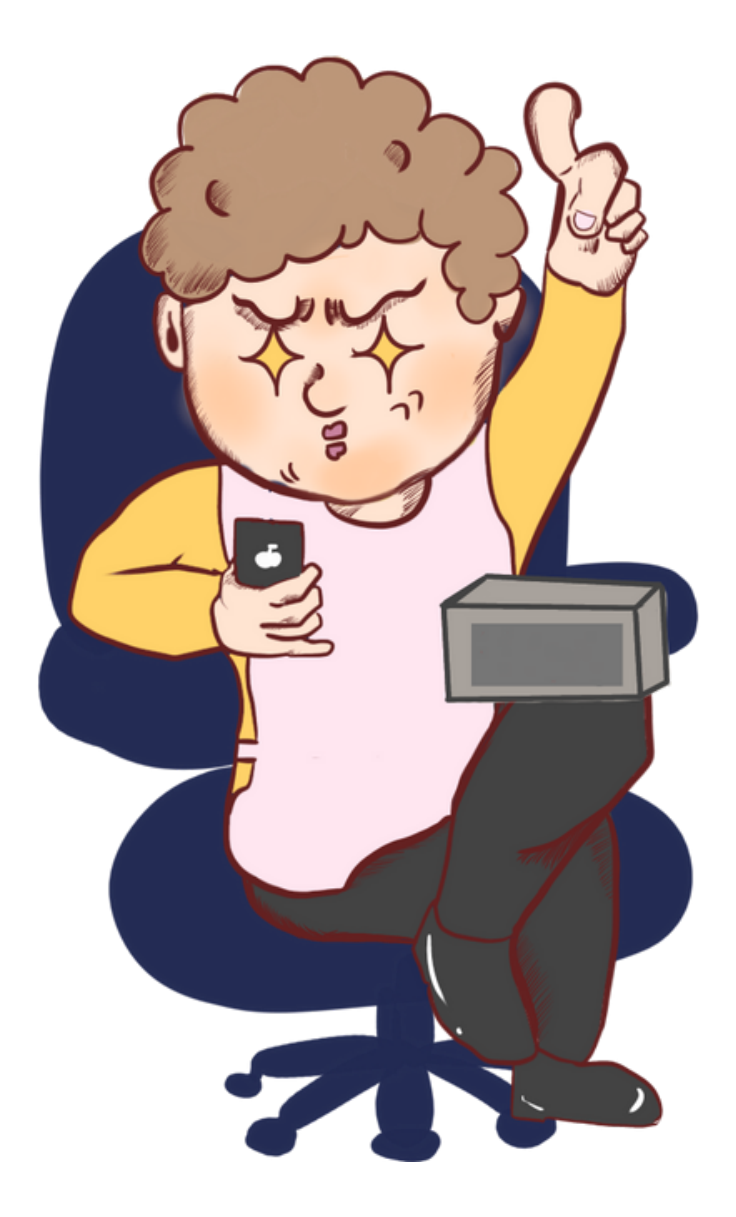

#### すべて選択できたら <mark>購入手続きへ</mark>を押して 次のステップに進んでな!

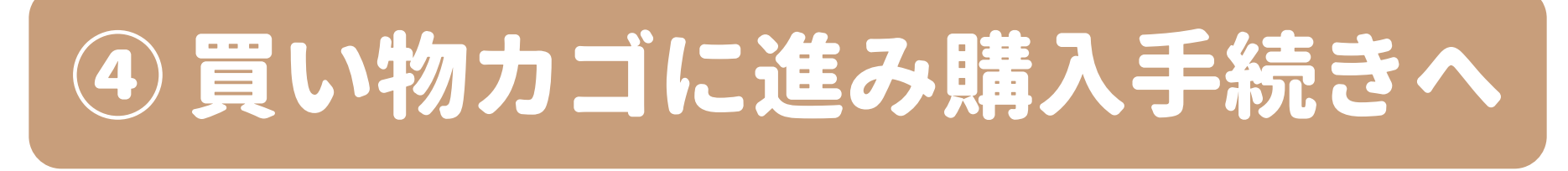

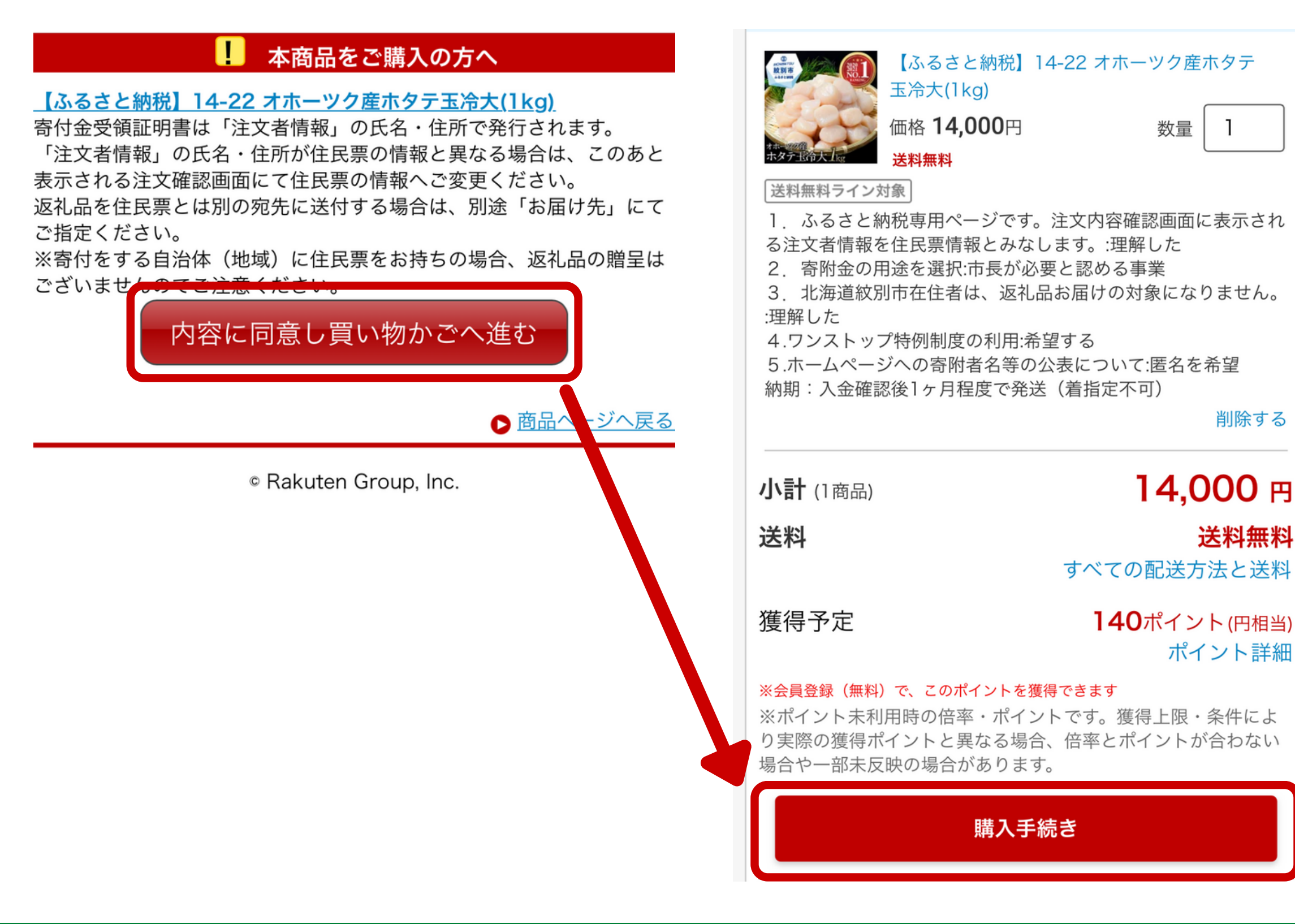

#### ふるさと納税 スタートガイド

# 内容に同意し買い物かごへ進むを選択し

#### 金額や数量に間違いが なければ購入手続きを 選択して次に進む

⑤ 注文の確定

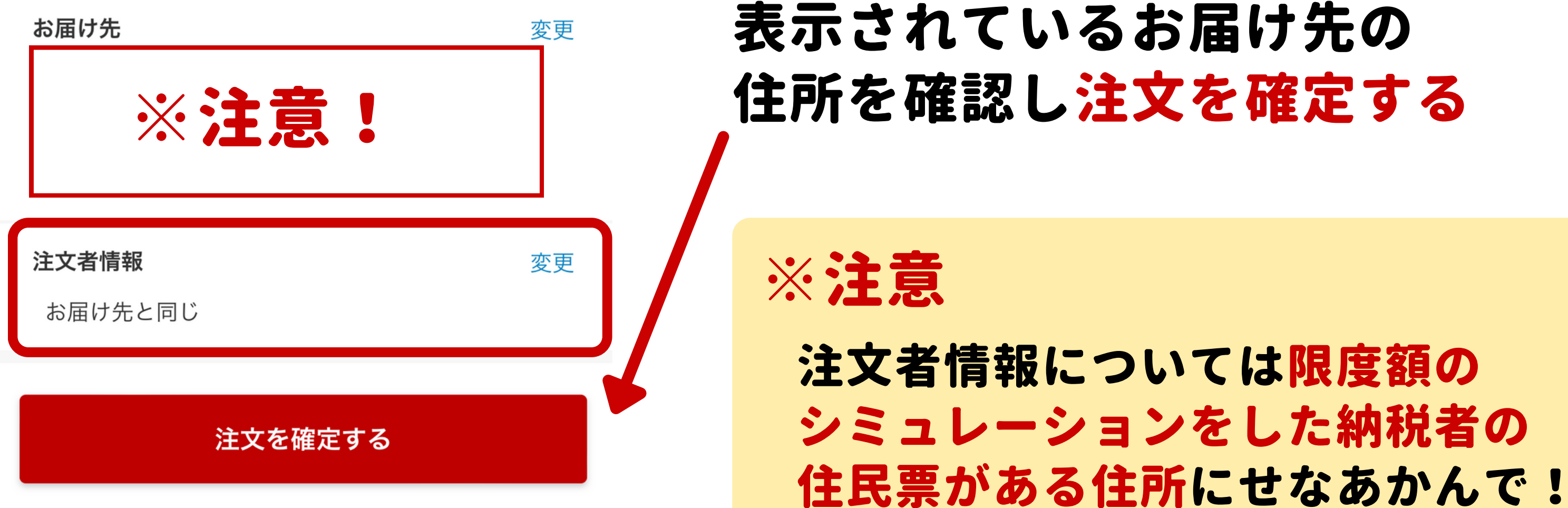

#### ふるさと納税 スタートガイド

18

Ecc)

#### ふるさと納税の手順

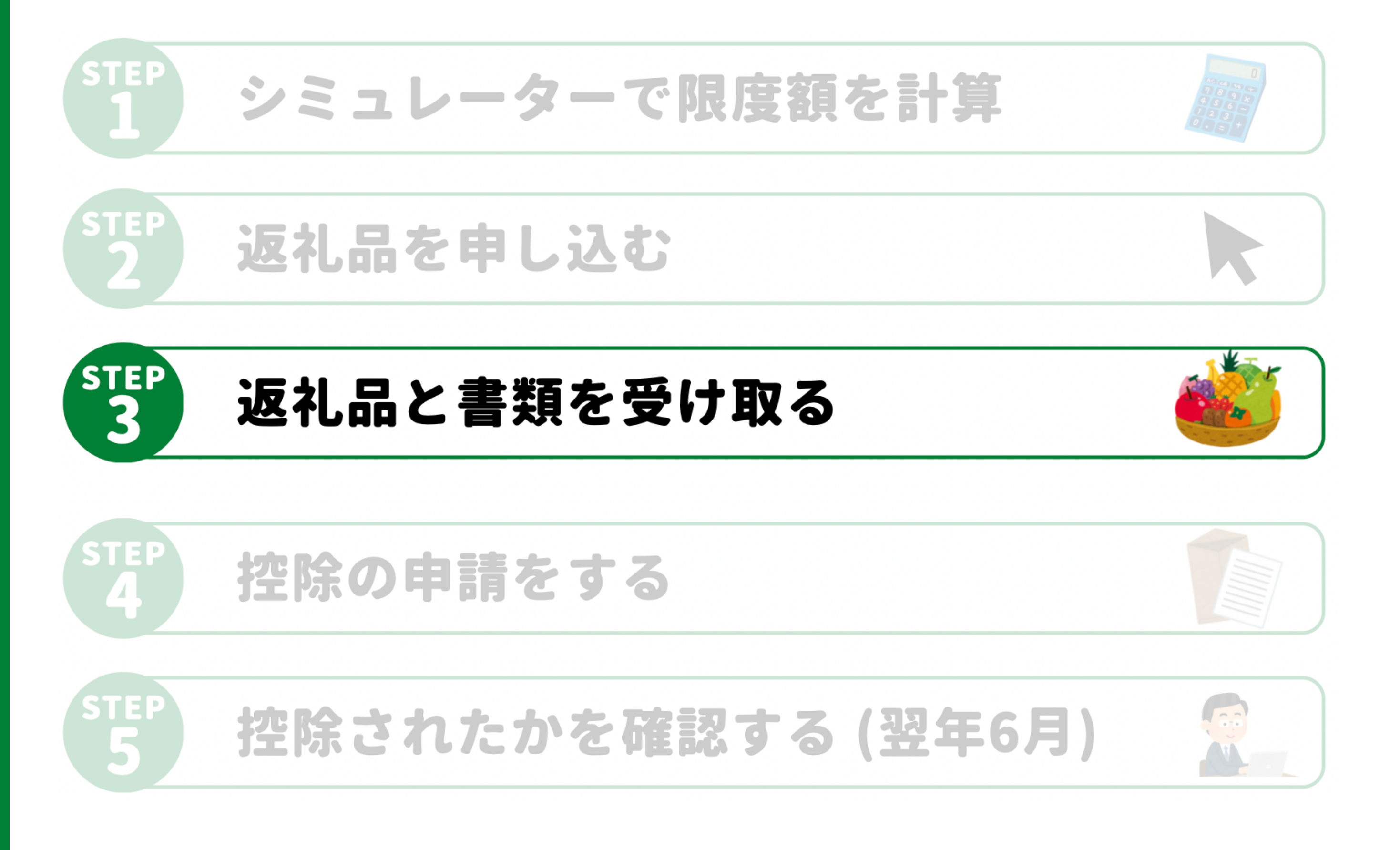

#### STEP3 返礼品と書類を受け取る

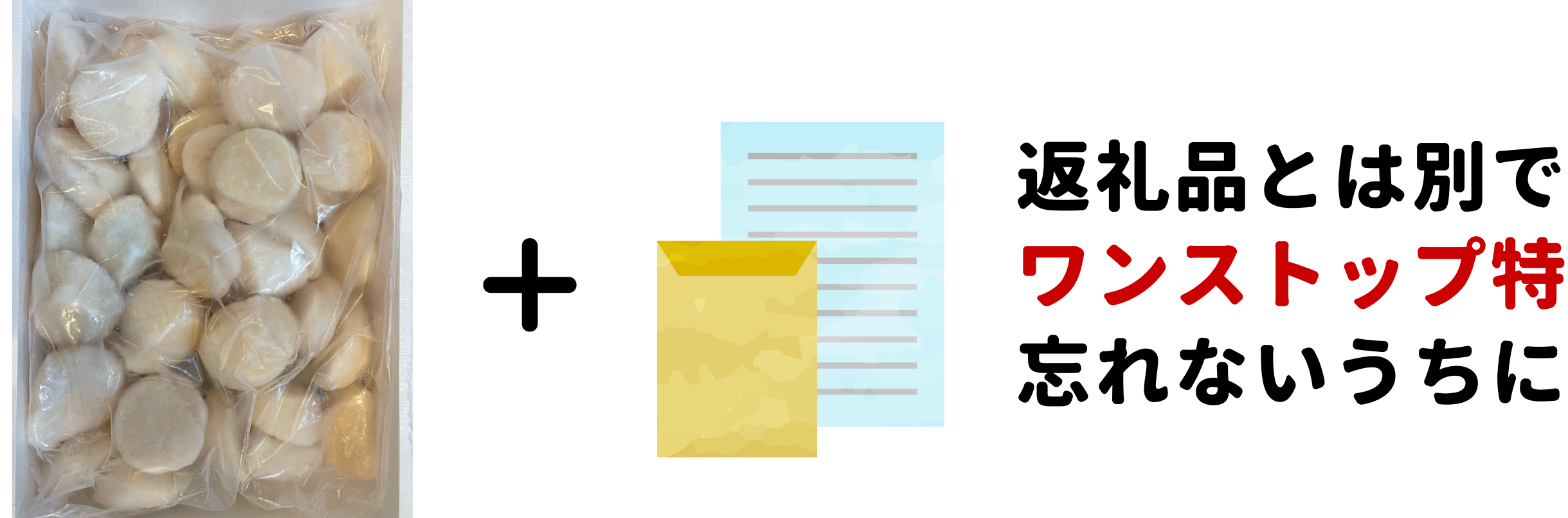

# 自治体によっては スマホでできるところもあるで!

#### ふるさと納税 スタートガイド

#### 返礼品とは別で ワンストップ特例申請書が届いたら 忘れないうちに返送する

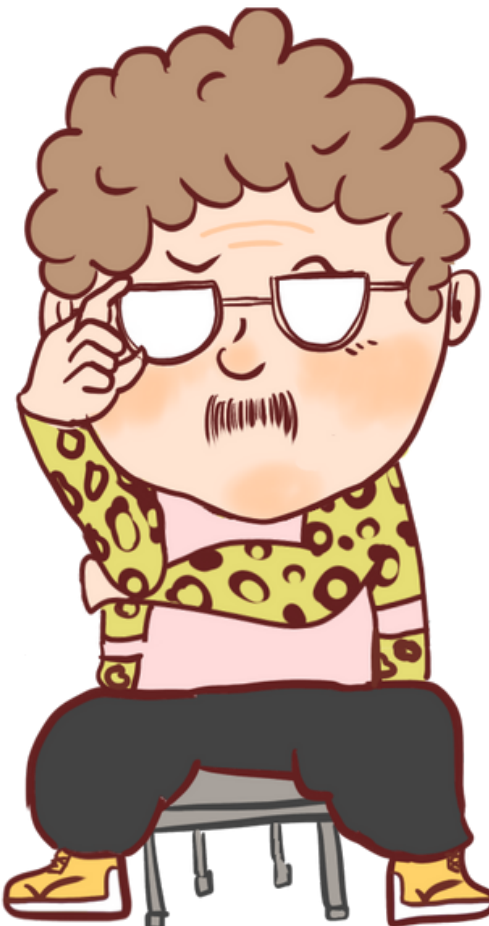

#### STEP3 返礼品と書類を受け取る

# 【ワンストップ特例制度の利用可能条件】

# (医療費控除や住宅ローン1年目) (同自治体へのリピートは1と数える)

# ・年収が2,000万円以下である ・他で確定申告をしない ・寄付先が5自治体以内

#### ふるさと納税の手順

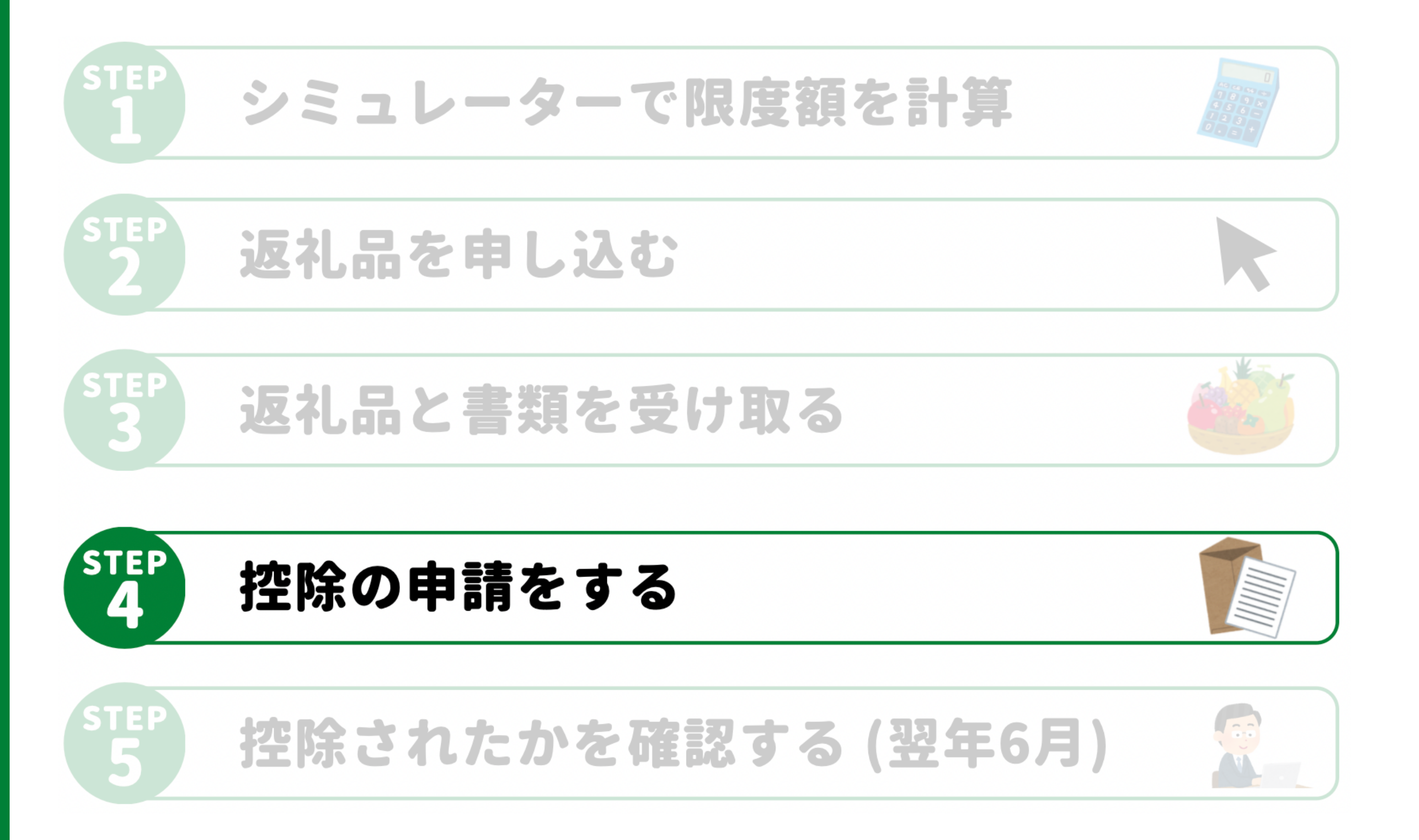

# 【ワンストップ特例】 → 1/10必着で返送する

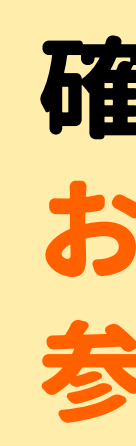

# 【確定申告する人】 →自身で確定申告する

#### ふるさと納税 スタートガイド

#### 確定申告の方法は おかんの別の投稿も 参考にして進めてな!

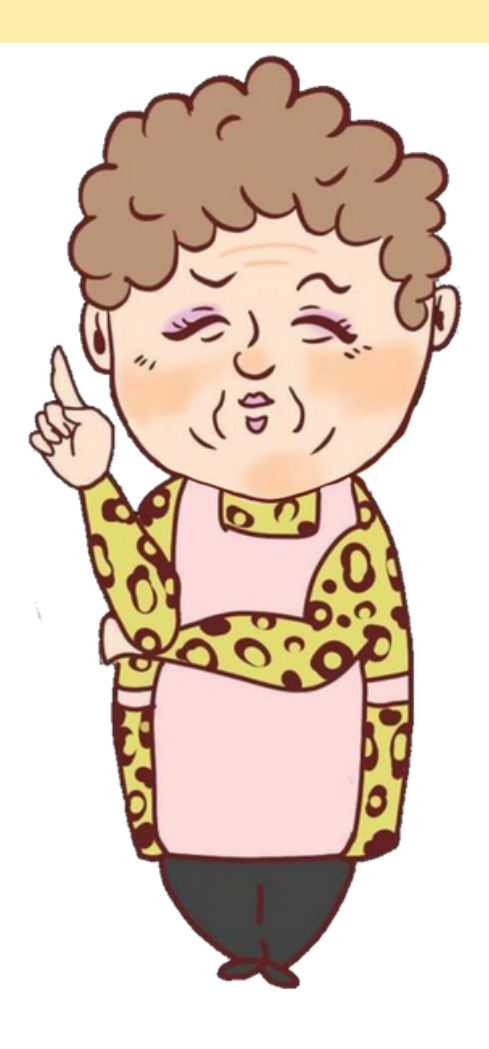

#### STEP 4 控除の申請をする

# 【ワンストップ特例申請に必要なもの】

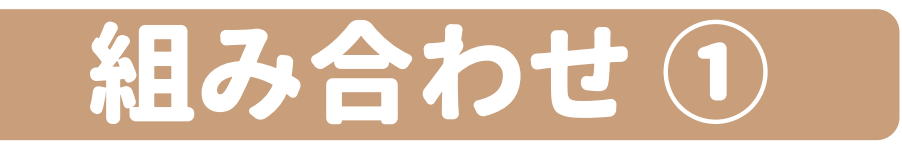

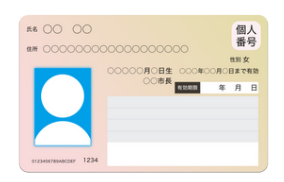

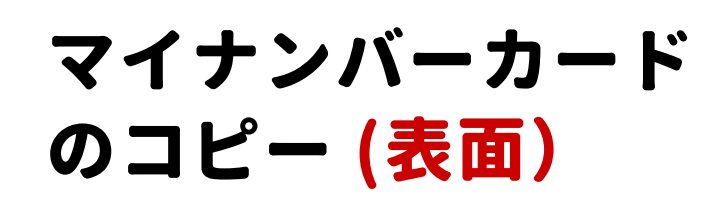

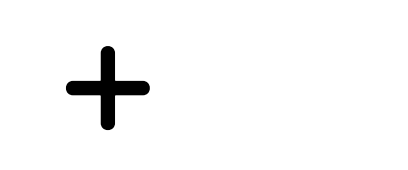

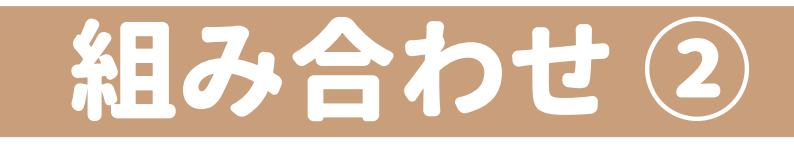

|            |                     | 通知力              | - 14 |                  |
|------------|---------------------|------------------|------|------------------|
| -          | 0123                | 4567             | 8901 |                  |
| ns H       | 本 太郎                |                  |      |                  |
|            |                     |                  |      |                  |
| em O       | moomc               | OOMIO.           | 18-0 |                  |
| 1          |                     |                  |      |                  |
| 平成〇<br>角行日 | D年〇月〇〇 <br>MRCO年〇月〇 | H9E 1000 9<br>OH | 5    | 00/8<br>A0123456 |
|            |                     |                  |      |                  |
|            |                     |                  |      |                  |
|            |                     |                  |      |                  |
|            |                     |                  | _    |                  |
|            |                     | 住民               | 票    | _                |
|            |                     | _                |      |                  |
|            |                     | - 1              | . –  |                  |
|            |                     |                  |      | _                |
| н          |                     |                  |      |                  |
| Н          |                     |                  |      |                  |
| Ħ          | _                   | _                | -    | _                |
|            |                     | _                |      |                  |
|            |                     | _                |      | ⊒                |

マイナンバー通知 カードもしくは マイナンバー記載の 住民票のコピー ※

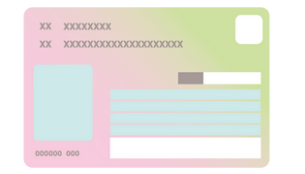

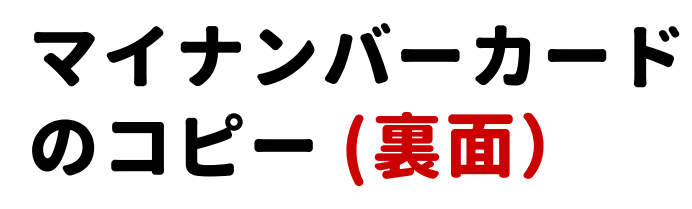

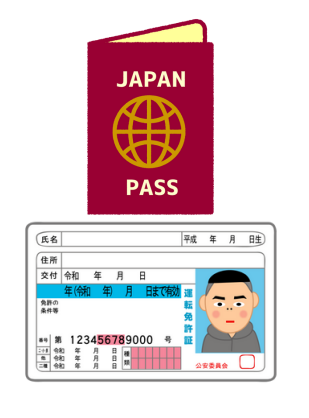

運転免許証もしくは パスポートのコピー

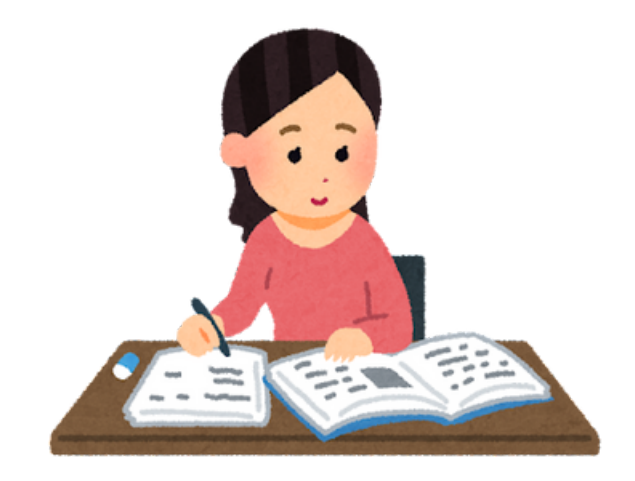

※氏名・住所等が住民票に記載されている事項と一致している場合に限る

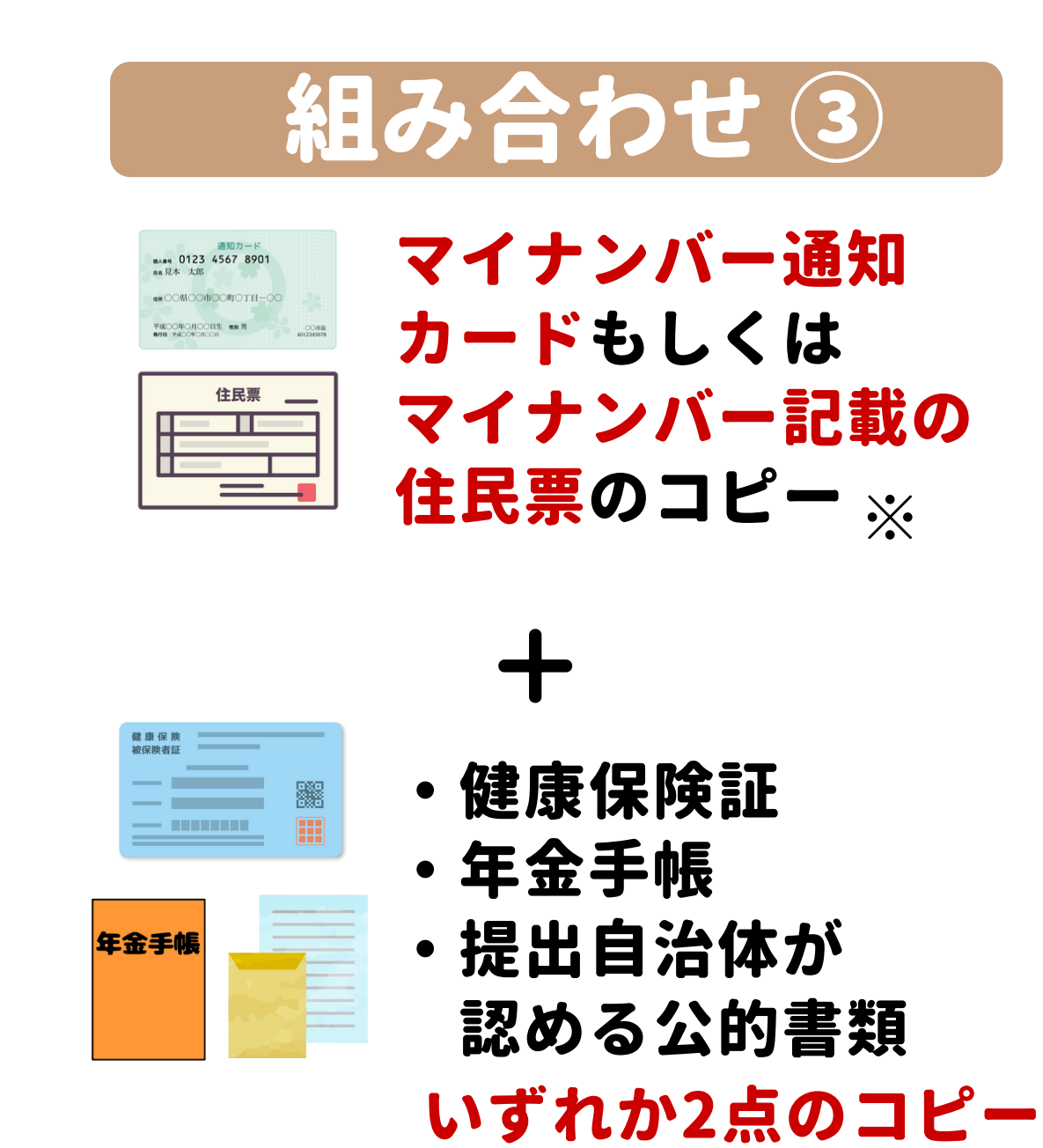

#### STEP 4 控除の申請をする

| 5和 XX 1                                                                                                    | <u>т хл.</u> )                                                                                                    | (_H                                                                                                    |                                                                                                    | 核改成品                                                                                                    |                                                                                                    |                                                                                                    |                                                                                                    |                                                                                              | 1 ±    |
|----------------------------------------------------------------------------------------------------|----------------------------------------------------------------------------------------------------|----------------------------------------------------------------------------------------------------|----------------------------------------------------------------------------------------------------|----------------------------------------------------------------------------------------------------|----------------------------------------------------------------------------------------------------|----------------------------------------------------------------------------------------------------|----------------------------------------------------------------------------------------------------|----------------------------------------------------------------------------------------------|--------|
| <u>(</u> )                                                                                                    | 付した自治体)                                                                                                    | 長殿                                                                                                    |                                                                                                    | 7979                                                                                                    |                                                                                                    |                                                                                                    |                                                                                                    |                                                                                              | 五号     |
| 住所                                                                                                    | 東京都世<br>●丁目(                                                                                                    | ±田谷区<br>●番地●                                                                                                    | 玉川<br>号                                                                                                    | 氏名                                                                                                    | 天楽                                                                                                    | 太郎                                                                                                    |                                                                                                    |                                                                                              | の五様    |
|                                                                                                    |                                                                                                    | ~~ ~~                                                                                                    |                                                                                                    | 個人吞夸                                                                                                    | <b>UUUU</b>                                                                                                    |                                                                                                    |                                                                                                    | JOD                                                                                          | 作<br>式 |
| 電話番号                                                                                                    | 00-00                                                                                                    | 00-00                                                                                                    | 00                                                                                                    | 生年月日                                                                                                    | #:0                                                                                                    | 60                                                                                                    | 2.                                                                                                    | 7                                                                                            | मि     |
| 「朝人香<br>に関する法!                                                                                                    | 6)欄には、ある<br>除第2条第5項に                                                                                                    | たの個人番号<br>(規定する個)                                                                                                    | B (行政手続<br>人番号をいう)                                                                                                    | とにおける特(<br>)。) を記載                                                                                                    | どの個人を識<br>してください                                                                                                    | 例するため<br>。                                                                                                    | の香号の                                                                                                    | 利用等                                                                                          | 則第     |
| あなたが、<br>「特例技能<br>(特例技能<br>(技能に係<br>(な事項を)                                                                                                    | 支出した地方税<br>対象寄附金」と<br>る中告の特例()<br>記載してくださ                                                                                                    | 法第37条の2<br>いう。)につ<br>以下「中告の<br>い。                                                                                                    | (第314条の<br>ハンで、同志<br>>特例」とい                                                                                                    | り7)第2項<br>昭則第7条!<br>いう。)の違り                                                                                                    | に規定する#<br>#1項(第8<br>目を受けよう                                                                                                    | 特例控除対<br>項)の規定<br>とすると:                                                                                                    | 象寄附金<br>2による3<br>8は、下の                                                                                                    | (以下<br>寄昭金税<br>の欄に必                                                                          | 一条の四   |
| (21.1)<br>(91                                                                                                    | 上記に記載した#<br>申請事項変更届!                                                                                                    | 9零に変更が<br>出書を提出し                                                                                                    | あった場合.<br>てください                                                                                                    | ,中告特例2                                                                                                    | 操作の翌年                                                                                                    | の1月10日                                                                                                    | までに、                                                                                                    | 电告特                                                                                          | 国      |
| (i)(12)<br>各<br>該<br>く<br>る                                                                                                    | 単告の特例の適用<br>うのいずれかにあっ<br>ちする場合にあっ<br>なります。そのも<br>等項を記載した                                                                                                    | #を受けるた<br>素当する場合<br>すては、同会会<br>事合に寄書又                                                                                                    | めに申請を行<br>には、申告<br>に係るもの<br>は市町村氏                                                                                                    | 行った者が、<br>特例対象中4<br>に限る。)4<br>適用を受ける<br>税・道府県5                                                                                                    | 地方税法附<br>こ支出した全<br>こついて中告<br>しためには、<br>税の甲告書                                                                                                    | 則第7条<br>第<br>の<br>寄<br>閉<br>の<br>第<br>御<br>の<br>論<br>書<br>開<br>ら<br>前<br>の<br>前<br>の<br>う<br>前<br>の<br>う<br>前<br>の<br>う<br>の<br>う<br>の<br>う<br>の<br>う<br>前<br>の<br>う<br>前<br>の<br>う<br>前<br>の<br>う<br>の<br>う<br>前<br>の<br>う<br>前<br>の<br>う<br>前<br>の<br>う<br>の<br>う<br>つ<br>う<br>の<br>う<br>の<br>う<br>つ<br>う<br>つ<br>う<br>つ<br>う<br>つ<br>う<br>つ<br>つ<br>う<br>つ<br>う<br>つ<br>う<br>つ<br>う<br>つ<br>つ<br>つ<br>う<br>つ<br>う<br>つ<br>う<br>つ<br>う<br>つ<br>つ<br>つ<br>う<br>つ<br>う<br>つ<br>う<br>つ<br>う<br>つ<br>つ<br>つ<br>つ<br>つ<br>つ<br>つ<br>つ<br>つ<br>つ<br>つ<br>つ<br>つ                                                                                                    | (6項(算)<br>(同項算)<br>(同項算)<br>(利頼控約<br>(人ださい)                                                                                                    | 513項)<br>54号に<br>5られな<br>6に関す<br>5。                                                          | 0      |
|                                                                                                    |                                                                                                    |                                                                                                    |                                                                                                    |                                                                                                    |                                                                                                    |                                                                                                    |                                                                                                    |                                                                                              |        |
| 1.当团                                                                                                    | 体に対するる                                                                                                    | 附に関す                                                                                                    | る事項                                                                                                    |                                                                                                    |                                                                                                    |                                                                                                    |                                                                                                    |                                                                                              |        |
| 1.当团<br>令<br>2.申告                                                                                                    | 体に対する<br>寄附年<br>和 XX 年<br>の特例の適用                                                                                                    | 部に関す<br>月日<br>×月 ×<br>に関する                                                                                                    | る事項<br>日<br>事項                                                                                                    | 67891-3816                                                                                                    | 寄                                                                                                    | 附金額                                                                                                    | 30,00                                                                                                    | 0 P                                                                                          | ]      |
| 1. 当団<br>令<br>2. 申告<br><sup>申告の</sup><br>び②に訪                                                                                                    | 体に対する<br>寄附年<br>和 XX 年<br>の特例の適用<br>の特例の適用<br>を受<br>に当する場合、そ                                                                                                    | 部に関す<br>月日<br>X月 X<br>に関する<br>けるための<br>れぞれ下の                                                                                                    | る事項<br>日<br>事項<br>調は、①3<br>篇の口にチョ                                                                                                    | をび念に該当<br>< ックをして                                                                                                    | 寄<br>する場合のス<br>くだきい。                                                                                                    | 附金額<br>みすること                                                                                                    | <b>30,00</b><br>ができま                                                                                                    | 0 <sup>pi</sup>                                                                              | ]      |
| <ol> <li>当団</li> <li>令</li> <li>む</li> <li>む</li> <li>む</li> <li>む</li> <li>ご</li> <li>ご</li> <li>定</li> <li>(1) 地方</li> </ol>                                                                                                    | 体に対する<br>寄附年<br>和 XX 年<br>の特例の適用<br>か例の適用を受<br>に当する場合、そ<br>税法所則第7条:                                                                                                    | 部に関す<br>月日<br>X月X<br>に関する<br>けるための<br>れぞれ下の<br>81項(第8                                                                                                    | る事項<br>日<br>事項<br>県の□にチョ<br>項) に規定                                                                                                    | 及び②に該当<br>ニックをして<br>する申告特有                                                                                                    | -<br>する場合のス<br>ください。<br>り対象寄附者                                                                                                    | 附金額<br>みすること<br>である                                                                                                    | <b>30,00</b><br>ができま                                                                                                    | 0 <sup>pi</sup><br>+*, @8                                                                    |        |
| <ol> <li>当団</li> <li>令:</li> <li>2. 申告</li> <li>申告の</li> <li>び空に設</li> <li>① 地方</li> <li>(注) )</li> </ol>                                                                                                    | 体に対する<br>寄附年<br>和 XX 年<br>の特例の適用<br>の特例の適用<br>を、<br>度法期則第7条<br>約<br>4<br>約<br>4<br>4<br>5<br>5<br>5<br>5<br>5<br>5<br>5<br>5<br>5<br>5<br>5<br>5<br>5                                                                                                    | 所に関す<br>月日<br>X月X<br>に関する<br>けるためのの<br>れぞれ下の<br>第1項(第8<br>条第1項(3)                                                                                                    | る事項<br>- B<br>事項<br>- 申請は、①8<br>開の□にチッ<br>- 項) に規定<br>N 8 項) に規定                                                                                                    | &び②に該当<br>ミックをして<br>する申告特付<br>1定する申告特付                                                                                                    | <ul> <li>する場合のス</li> <li>ください。</li> <li>)対象寄附者</li> <li>5所対象寄附者</li> </ul>                                                                                                    | 附金額<br>みすること<br>である<br>者とは、(1                                                                                                    | 30,00<br>ができま<br>し<br>反し <del>の</del> の                                                                                                    | 0 <sup>10</sup><br>+. 08                                                                     | ]      |
| 1.当团<br>令<br>中告の<br>び空に調<br>① 地方<br>(注)<br>(注)<br>(注)<br>(注)<br>(注)<br>(注)<br>(注)<br>(注)                                                                                                    | 体に対する<br>寄附年<br>和 XX 年<br>の特例の適月<br>5<br>5<br>6<br>5<br>6<br>5<br>6<br>6<br>6<br>6<br>6<br>6<br>6<br>7<br>6<br>7<br>8<br>5<br>7<br>8<br>5<br>8<br>7<br>8<br>7<br>7<br>8<br>7<br>7<br>8<br>7<br>8<br>8<br>8<br>7<br>8<br>7<br>8<br>7<br>8<br>7<br>8<br>7<br>8<br>7<br>8<br>7<br>8<br>7<br>8<br>7<br>8<br>7<br>8<br>7<br>8<br>7<br>8<br>7<br>8<br>7<br>8<br>7<br>8<br>7<br>8<br>7<br>8<br>7<br>8<br>7<br>8<br>7<br>8<br>7<br>8<br>7<br>8<br>7<br>8<br>7<br>8<br>8<br>8<br>7<br>8<br>7<br>8<br>8<br>8<br>8<br>8<br>8<br>8<br>8<br>8<br>8<br>8<br>8<br>8 | 計 計 に 関 す ろ 月 日 × 月 エ 、 月 日 × 月 エ 、 、 、 、 、 、 、 、 、 、 、 、 、 、 、 、 、 、                                                                                                    | る事項<br>事項<br>単請は、①<br>備の口にチョ                                                                                                    | 及び②に該当<br>× ックをして<br>(する申告特)<br>(定する申告<br>(第1項た)                                                                                                    | する場合のの<br>ください。<br>可対象寄附者<br>時何対象寄附者<br>所得税法第12<br>どし書を除く。                                                                                                    | 附金額<br>かすること<br>である<br>者とは、(1<br>0)東第1項()                                                                                                    | 30,00<br>ができま<br>反のcre-<br>り規定によ<br>り適用を受                                                                                                    | 0 PI                                                                                         | ]      |
| 1. 当団<br>令<br>2. 申告<br>(2) 定<br>(2) 追方<br>(2) 追方<br>(2) 言<br>(2) 言<br>(2) に<br>数<br>(2) に<br>数<br>(2) に<br>数<br>(2) に<br>数<br>(2) に<br>数<br>(2) に<br>数<br>(2) に<br>数<br>(2) に<br>数<br>(2) に<br>数<br>(2) に<br>(3) に<br>(4) に<br>(4)                                                                                                    | 体に対する冒<br>寄附年<br>和 XX 年<br>の特例の適用を受<br>と当する場合、そ<br>税法期則第7条:<br>き力税法和る著名<br>各例防除対象密則<br>5者を貸出する義<br>各例防除対象密則<br>5者を受けたる義<br>各例防除対象密則<br>5者を受けたる義<br>各の数式の数式の<br>5者を受けたる義<br>各の数式の数式の<br>5者を受けたる義<br>各の数式の数式の<br>5者を受けたる。<br>5者を受けたる。<br>5者を受けたる。<br>5者を受けたる。<br>5者を受けたる。<br>5者を受けたる。<br>5者を受けたる。<br>5者を受けたる。<br>5者を受けたる。<br>5者を受けたる。<br>5者を受けたる。<br>5者を受けたる。<br>5者を受けたる。<br>5者を受けたる。<br>5者を受けたる。<br>5者を受けたる。<br>5者を受けたる。<br>5者を受けたる。<br>5者を受けたる。<br>5者を受けたる。<br>5者を受けたる。<br>5者を受けたる。<br>5者を受けたる。<br>5者を受けため。<br>5者の変形<br>5者を受けたる。<br>5者の変形<br>5者を受けたる。<br>5者の変形<br>5者を受けたる。<br>5者の変形<br>5者の変形<br>5者の変形<br>5者の変形<br>5者の変形<br>5者の変形<br>5者の<br>5者の変形<br>5者の変形<br>5者の<br>5者の変形<br>5者の変形<br>5者の変形<br>5者の変形<br>5者の変形<br>5者の変形<br>5者の変形<br>5者の<br>5者の<br>5者の<br>5者の<br>5者の<br>5者の<br>5者の<br>5者の                                                                                                    | 新聞に関す 月日 又月二、人 日本 に関する に 関する に 関する に 、 に 、 に 、 、 、 、 、 、 、 、 、 、 、 、 、 、                                                                                                    | る事項<br>日<br>事項<br>申請は、①2<br>購の□ににチョ<br>第0 に規定<br>第8項) に規<br>単の年分の所<br>は同恋第1219<br>年の契約的ため<br>4<br>単数の<br>第0 に規定<br>第<br>5<br>8<br>項) に規定<br>5<br>8<br>項) に規定<br>5<br>5<br>5<br>5<br>5<br>5<br>5<br>5<br>5<br>5<br>5<br>5<br>5 | なび②に該当て なックをして する申告特付 しまする申告特付 しまする申告特付 しまする申告 お の は なの とみなき                                                                                                    | (する場合のの)<br>する場合のの)<br>くだきい。<br>同対象客限者<br>所得税法第4<br>に当者を除分の市、<br>目的収発に当<br>れる確定中当<br>れる確定中当                                                                                                    | 附金額<br>外すること<br>である<br>者とは、(1<br>の東第1単成<br>の現金の<br>周辺<br>の<br>の<br>の<br>の<br>数<br>1<br>村<br>成<br>税<br>の<br>数<br>1<br>一<br>1<br>村<br>成<br>税<br>の<br>の<br>数<br>1<br>一<br>1<br>一<br>二<br>1<br>一<br>二<br>1<br>一<br>1<br>一<br>1<br>二<br>1<br>一<br>1<br>1<br>一<br>1<br>一<br>1<br>1<br>1<br>1<br>1<br>1<br>1<br>1<br>1<br>1<br>1<br>1<br>1 | 30,000<br>ができま<br>反の<br>定により<br>適時期間<br>・含む。)                                                                                                    | 0 円<br>す。①8<br>又二丁<br>(乙)<br>(乙)<br>(乙)<br>(乙)<br>(乙)<br>(乙)                                 | ]      |
| 1. 当団<br>合<br>2. 申告の<br>び②に訪<br>① 地方<br>(注) :<br>(注) :<br>2. 申告の<br>び②に訪<br>(注) :<br>2. 『<br>2. 申告の<br>(注) :<br>3. 『<br>2. 『<br>2. 『<br>4. 『<br>2. 『<br>4. 『<br>2. 『<br>4. 『<br>2. 『<br>4. 『<br>2. 『<br>4. 『<br>2. 『<br>4. 『<br>2. 『<br>4. 『<br>2. 『<br>4. 『<br>4. 』<br>4. 『<br>4. 『<br>4.                                                                                                    | 体に対する<br>寄附年<br>和 XX 年<br>の特例の適用を受<br>に当する場合、そ<br>税法期間第7条:<br>他力税法和る者を<br>時期移除対象寄附<br>55者を貸出する調<br>を<br>時期移除対象寄附<br>55者を貸出する調<br>を<br>時期移除対象寄附<br>55者を貸出する調<br>た<br>時期移除対象寄附<br>55者を貸出する調<br>た<br>時期移除対象寄附<br>55者を貸出する調<br>た<br>時期移除対象寄附<br>55者を貸出する調<br>55者を貸出する調<br>55者を貸出する調<br>55者を貸出する調<br>55者を貸出する調<br>55者を貸出する調                                                                                                    | 新聞に関す<br>月日<br>×月 ×<br>日に関する<br>はるためのの<br>れぞれ下のの<br>第1項(第8<br>条第1項(第<br>条第1項(第<br>条第1)<br>条第1項(第<br>条第1)<br>条第1<br>条第1<br>条第1<br>条第1<br>条第1<br>条第1<br>条章1<br>条章1<br>条章1<br>条章1<br>条章1<br>第<br>条章1<br>条章1<br>条章1<br>条章1<br>条章1<br>条章1<br>条章1<br>条章1                                                                  | る事項<br>事項<br>事項<br>の□にチュ<br>項)に規定<br>第8項)に規<br>に規定<br>第8項)に規<br>に規定<br>第8項)に規<br>回<br>の<br>の<br>の<br>の<br>の<br>の<br>の<br>の<br>の<br>の<br>の<br>の<br>の                                                                           | <ul> <li>         なび念に該当         <ul> <li></li></ul></li></ul>                                                                                                    | (する場合の)。<br>する場合の)。<br>する場合の)。<br>可対象 寄附者<br>所何対象 寄附者<br>所何対象 寄附者<br>所何対象 寄附者<br>に、<br>のの)、<br>の)<br>する<br>を除く。<br>こ<br>る<br>年度分ので、<br>の)<br>する<br>を<br>で<br>た<br>きい。<br>の)<br>対象<br>寄附者<br>た<br>、<br>の)<br>する<br>の<br>、<br>の)<br>する<br>の<br>、<br>の)<br>う<br>の<br>、<br>の<br>、<br>の<br>、<br>の<br>、<br>の<br>、<br>の<br>、<br>の<br>、<br>の<br>、<br>の<br>、<br>の                                                                                                    | 射金額                                                                                                    | 30,000<br>ができま<br>成<br>の<br>成<br>定<br>に<br>よ<br>の<br>、<br>、<br>、<br>、<br>、<br>、<br>、<br>、<br>、<br>、<br>、<br>、<br>、                                                                                                    | 0 PI                                                                                         | ]      |
| <ol> <li>当団</li> <li>1.当団</li> <li>令</li> <li>2.申告の<br/>び空に記</li> <li>(注) 並方</li> <li>(注) す<br/>の</li> <li>(注) す<br/>(注) す<br/>(注) で<br/>(注) で<br/>(注) す<br/>(注) す<br/>(注) す<br/>(注) す<br/>(注) す<br/>(注) す<br/>(注) す<br/>(注) す<br/>(注) す<br/>(注) す<br/>(注) す<br/>(注) す<br/>(注) す<br/>(注) す<br/>(二) す<br/>(二) 寸<br/>(二) 寸<br/>(二) (<br/>(二) (<br/>(二) (<br/>(二) (<br/>(二)</li></ol> | 体に対する<br>客院年<br>和 XX 年<br>の特例の適用を受<br>に当<br>の特例の適用を受<br>に当<br>の時例の適用を受<br>に当<br>の時例の適用を受<br>に当<br>の<br>に当<br>の<br>に<br>の<br>に<br>の<br>に<br>の<br>の<br>の<br>の<br>の<br>の<br>の<br>の<br>の<br>の<br>の<br>の<br>の                                                                                                    | 新聞に関す<br>月日<br>×月 ×<br>月日<br>×月 ×<br>日<br>に関する<br>に関する<br>に関するのの<br>にでしためたのの<br>第1項(第8<br>第1項で、ののの)<br>第1項(第8<br>第1項で、ののの)<br>第1項(第8<br>第1項で、ののの)<br>第1項(第8<br>第1項で、ののの)<br>第1項(第8<br>第1項で、ののの)<br>第1項で、のののの<br>第1項で、のののののののののののののののののののののののののののののののののののの                                                                                                    | る事項<br>事項<br>事項<br>項<br>同<br>二日<br>事項<br>10<br>二日<br>事項<br>10<br>二日<br>二日<br>二日<br>二日<br>二日<br>二日<br>二日<br>二日<br>二日<br>二日                                                                                                    | <ul> <li></li></ul>                                                                                                    | (する場合の)。 (する場合い。 (する場合い。) (するが、) () () | 別金額<br>かすること である<br>者とは、(1<br>の集第1項が<br>市町の提出を<br>ある<br>とためる<br>とは、この<br>おの<br>ためる<br>ためる<br>ためる<br>ためる<br>ためる<br>ためる<br>ためる<br>ためる<br>ためる<br>ためる<br>ためる<br>ためる<br>、(1)<br>の<br>、(1)<br>の<br>、(1)<br>の<br>、(1)<br>の<br>、(1)<br>の<br>、(1)<br>の<br>、(1)<br>の<br>、(1)<br>の<br>、(1)<br>の<br>、(1)<br>の<br>、(1)<br>の<br>、(1)<br>の<br>、(1)<br>の<br>、(1)<br>の<br>、(1)<br>の<br>、(1)<br>の<br>、(1)<br>の<br>、(1)<br>の<br>、(1)<br>の<br>、(1)<br>の<br>、(1)<br>の<br>、(1)<br>の<br>の<br>の<br>の<br>の<br>の<br>の<br>の<br>の                                                                                                    | 30,00<br>ができま<br>(及 0 c)<br>通道院長期<br>違うさな。)<br>(<br>中心を考<br>ま)                                                                                                    | 0 PI<br>(中。①8<br>(中。①8<br>(1)<br>(1)<br>(1)<br>(1)<br>(1)<br>(1)<br>(1)<br>(1)<br>(1)<br>(1) | ]      |
| <ol> <li>当団</li> <li>1.当団</li> <li>2.申告の<br/>び②に訪</li> <li>① 地方(<br/>(注) う)</li> <li>(注) う)</li> <li>(注) う)</li> <li>(注) かう</li> <li>(注) かう</li> <li>(注) かう</li> <li>(注) かう</li> <li>(注) かう</li> <li>(注) かう</li> </ol>                                                                                                    | 体に対する<br>寄附年<br>和 XX 年<br>の特例の適用を受<br>に当する場合、そ<br>税価期間第7条<br>他力総合いた。当該部間第7条<br>他力総合いた。当該部間第7条<br>他力総合いた。当該部間第7条<br>他方総合いた。当該部間第7条<br>他方総合いた。<br>の提出所則第7条<br>他方総合いた。<br>本部の使用<br>のです。<br>本部ので、<br>当まなので、<br>当まなので、<br>で、<br>当なので、<br>当なので、<br>当て、<br>当なので、<br>当なので、<br>当なので、<br>当なので、<br>当なので、<br>当なので、<br>当なので、<br>当なので、<br>当なので、<br>当なので、<br>「、<br>」ので、<br>「、<br>」ので、<br>「、<br>」ので、<br>「、<br>」ので、<br>「、<br>」ので、<br>「、<br>」ので、<br>」ので、<br>「、<br>」ので、<br>「、<br>」ので、<br>」ので、<br>「、<br>」ので、<br>」ので、<br>「、<br>」ので、<br>「、<br>」ので、<br>「、<br>」ので、<br>」ので、<br>「、<br>」ので、<br>」ので、<br>「、<br>」ので、<br>「、<br>」ので、<br>「、<br>」ので、<br>「、<br>」ので、<br>「、<br>」ので、<br>「、<br>」ので、<br>「、<br>」ので、<br>「、<br>」ので、<br>」ので、<br>「、<br>」ので、<br>」ので、<br>「、<br>」ので、<br>」ので、<br>「、<br>」ので、<br>」ので、<br>」ので、<br>「、<br>」ので、<br>」ので、<br>「、<br>」ので、<br>」ので、<br>「、<br>」ので、<br>」ので、<br>「、<br>」ので、<br>」ので、<br>」ので、<br>」ので、<br>」ので、<br>」ので、<br>」ので、<br>」ので、<br>」ので、<br>」ので、<br>」ので、<br>」ので、<br>、ので、<br>」ので、<br>、ので、<br>、<br>、ので、<br>、ので、<br>、ので、<br>、ので、<br>、ので、<br>、<br>、ので、<br>、ので、<br>、ので、<br>、<br>、ので、<br>、ので<br>、<br>、ので、<br>、ので、<br>、<br>、のでで<br>、<br>、ので<br>、ので                                                                                              | 新聞に関す 月日<br>メ月 ス<br>メ月 、 、 、 、 、 、 、 、 、 、 、 、 、 、 、 、 、 、                                                                                                    | る事項<br>事事項<br>事項<br>の□にデッ<br>の□にデッ<br>の□にデッ<br>の□に定<br>の□に定<br>の<br>の<br>の<br>の<br>の<br>の<br>の<br>の<br>の<br>の<br>の<br>の<br>の                                                                                                  | <ul> <li>         なび念に該当て</li> <li>         する単告特相</li> <li>         なする単告特相</li> <li>         は定する単告書</li> <li>         おん(第1項の員ずる)</li> <li>         する要件には</li> <li>         などの影響であらいで、</li> <li>         などがい、)</li> <li>         寄附金税額</li> </ul>                                                                                                    | (する場合のの)<br>すくだきい。<br>同対象 富剛者<br>所例対象 富剛者<br>所例対象 富剛者<br>近日書を除く。<br>る目的以外に、<br>日本の以外に、<br>日本のなかで、<br>名目的ながら、<br>高田を受けている<br>書で<br>しまっての<br>で<br>る<br>日本でののの。<br>日本でののの。<br>日本でのののののののののののののののののののののののののののののののののののの                                                                                                    | 引金額                                                                                                    | 30,000<br>ができま<br>成 20,000<br>第一次の<br>第一次の<br>第一次の<br>第二次の<br>第二次のの<br>第二次の<br>第二次の<br>第二次の<br>第二次の<br>第二次の<br>第二次の<br>第二次の<br>第二次の<br>第二次の<br>第二次の<br>第二次の<br>第二次の<br>第二次のの<br>第二次の<br>第二次の<br>第二次のの<br>第二次の<br>第二次の<br>第二次の<br>第二次の<br>第二次の<br>第二次の<br>第二次のの<br>第二次の<br>第二次の<br>第二次の<br>第二次の<br>第二次の<br>第二次の<br>第二次の<br>第二次の<br>第二次の<br>第二次の<br>第二次の<br>第二次の<br>第二次の<br>第二次の<br>第二次の<br>第二次の<br>第二次の<br>第二次の<br>第二次の<br>第二次の<br>第二次の<br>第二次の<br>第二次の<br>第二次の<br>第二次の<br>第二次の<br>第二次の<br>第二次の<br>第二のの<br>第二次の<br>第二次<br>第二次の<br>第二次の<br>第二次の<br>第二次の<br>第二次の<br>第二次の<br>第二次の<br>第二次の<br>第二次の<br>第二次の<br>第二次の<br>第二次の<br>第二次<br>第二次<br>第二次<br>第二次<br>第二次<br>第二次<br>第二次<br>第二次 | 0 P<br>す。①3<br>3<br>3<br>3<br>3<br>3<br>3<br>3<br>3<br>3<br>3<br>3<br>3<br>3                 |        |
| <ol> <li>当団</li> <li>1.当団</li> <li>2.申告の<br/>び空に訪</li> <li>(注) 地方</li> <li>(注) うし</li> <li>(注) うし</li></ol>                                                                                                    | 体に対する<br>寄附年<br>和 XX 年<br>の特例の適用を受<br>に当する場合、そ<br>税当期間第7条:<br>を力税法れ象密設<br>た者を設定する調<br>作例移除対象密設<br>た者を設定する調<br>作例移除対象密設<br>の要に考<br>を所得移除対象密設<br>た者を<br>作例移除する調<br>であ<br>の<br>の<br>の<br>の<br>の<br>の<br>の<br>の<br>の<br>の<br>の<br>の<br>の                                                                                                    | 新聞に関す<br>月日<br>×月 ×<br>月日<br>×月 ×<br>月日<br>×月 ×<br>月日<br>×月 ×<br>日に関する<br>ためのの<br>第1項(第8<br>条切んぞれ下のの)<br>第1項(第8<br>条切んぞれ下のの)<br>第1項(第8<br>条切んぞれ下のの)<br>第1項(第8<br>条切んぞれ下のの)<br>第1項(第8<br>条切んぞれ下のの)<br>第1項(第8<br>条切んぞれ下のの)<br>第1項(第8<br>条切んぞれ下のの)<br>第1項(第8<br>条切んぞれ下のの)<br>第1項(第8<br>条切んぞれ下のの)<br>第1項(第8<br>条切んぞれ下のの)<br>第1項(第8<br>条切んぞれ下のの)<br>第1項(第8<br>条切んぞれ下のの)<br>第1項(第8<br>条切んぞれ下のの)<br>第1項(第8<br>条切んでのの)<br>第1項(第8<br>条切んでのの)<br>第1項(第8)<br>条切んでのの)<br>第1項(第8)<br>条切んでのの)<br>第1項(第8)<br>条切んでののの)<br>第1項(第8)<br>条切んでののの)<br>第1項(第8)<br>条切んでののの)<br>第1項(第8)<br>条切んでのの)<br>第1項(第8)<br>条切んでののの)<br>第1項(第8)<br>条切んでののの)<br>第1<br>第1項(第8)<br>条切んでののの)<br>第1<br>第1<br>第1<br>第1<br>第1<br>第1<br>第1<br>第1<br>第1<br>第1 | る事項<br>日<br>事事構<br>の□にデッ<br>の□にデッ<br>の□にデッ<br>の□にの<br>のの<br>のの<br>のの<br>のの<br>のの<br>のの<br>のの<br>のの<br>のの                                                                                                    | <ul> <li>         なび念に該して         までの         までの         まで         までの         までの         までの         まで         ま         ま</li></ul> | (する場合の)、<br>する場合の)、<br>引対象 寄附者<br>各所対象 寄附者<br>時間対象 寄附者<br>時間対象 寄附<br>自動の政外に、<br>自動の政外に、<br>自れる確定争告<br>まる<br>支払込まれ<br>控除に係る)                                                                                                    | 引金額                                                                                                    | 30,000<br>ができま<br>(及 の規則<br>違・含む。)(<br>単位字。)<br>(<br>)<br>(<br>)<br>)<br>(<br>)<br>(<br>)<br>)<br>(<br>)<br>)<br>(<br>)<br>)<br>(<br>)<br>)<br>(<br>)<br>)<br>(<br>)<br>)<br>)<br>(<br>)<br>)<br>)<br>(<br>)<br>)<br>)<br>(<br>)<br>)<br>)<br>(<br>)<br>)<br>)<br>(<br>)<br>)<br>)<br>)                                                                                                    | 0 P<br>中<br>(中<br>(中<br>(中<br>(中<br>(中<br>(中<br>(中<br>(中<br>(中                               | ]      |

#### 日付 / 宛名

提出日 / 提出先の自治体長宛

#### 整理番号

空欄の場合は記入不要

エリア内

寄付者の情報をご記入ください。 個人番号はマイナンバーになります。

#### 寄附年月日

銀行振込:振込日 カード決済:申込み日

#### 寄附金額

寄付した金額をご記入ください。

#### チェックボックス①

確定申告をしない方は、 チェックをしてください。

チェックボックス③

寄付先が5自治体以下の予定の方は チェックをしてください。

2 つのチェックボックスの項目に 該当する方のみ、ワンストップ 特例制度の申請が可能です。

#### 2つのチェックボックスに 当てはまる人のみ申請を することが可能やで!

#### ふるさと納税 スタートガイド

(3)

E-

(in

# 【申請書の記入例】

#### ふるさと納税の手順

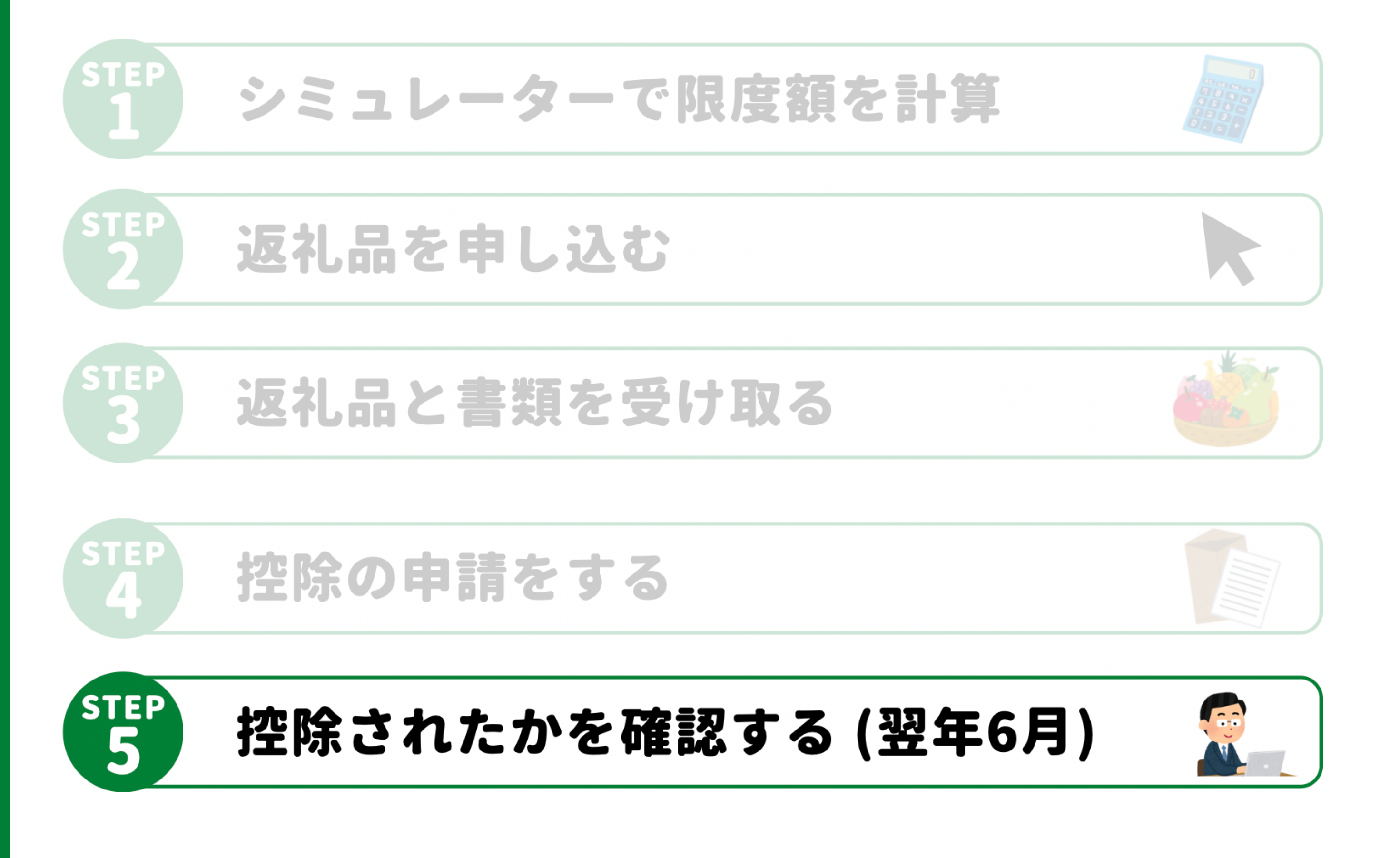

#### **STEP 5** 控除されたかを確認する(翌年6月)

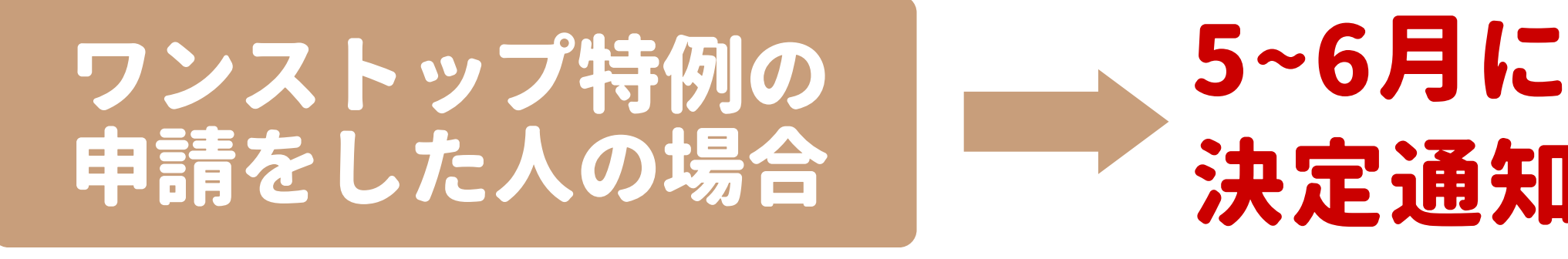

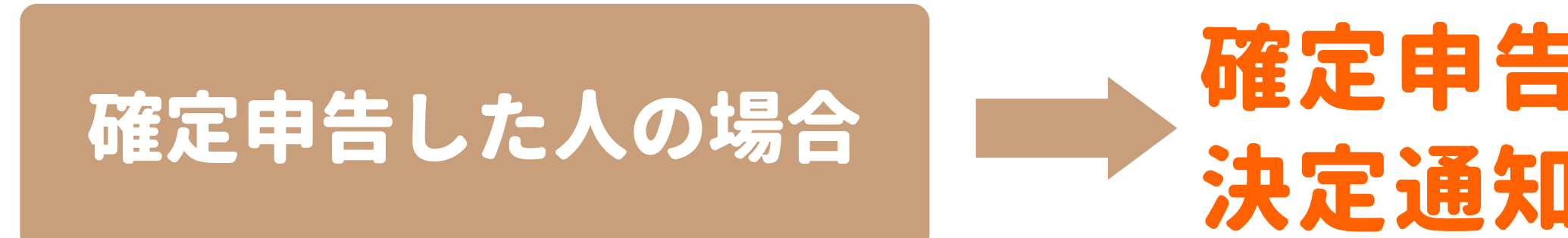

#### 人的なミスも十分あり得るから 控除されたかきちんと確認してな!

ふるさと納税 スタートガイド

### 5~6月に貰える住民税の 決定通知書で確認する

# 確定申告書と住民税の決定通知書で確認する

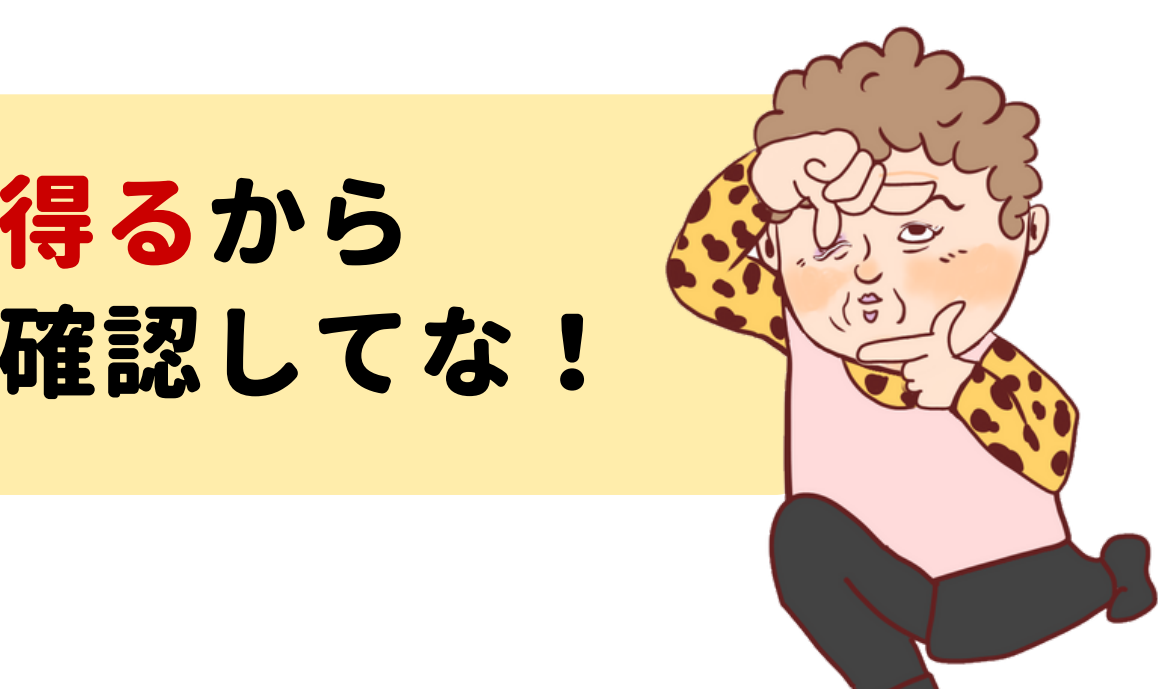

#### おすすめ返礼品

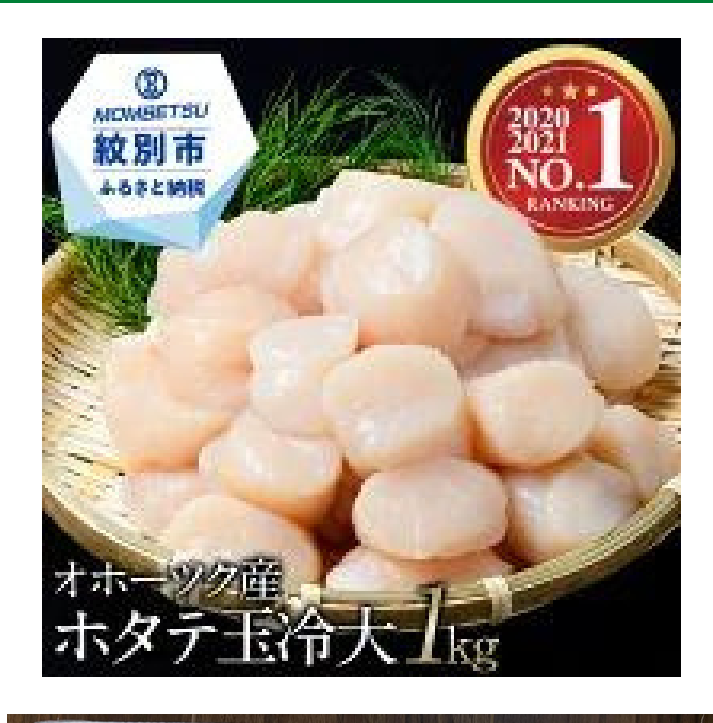

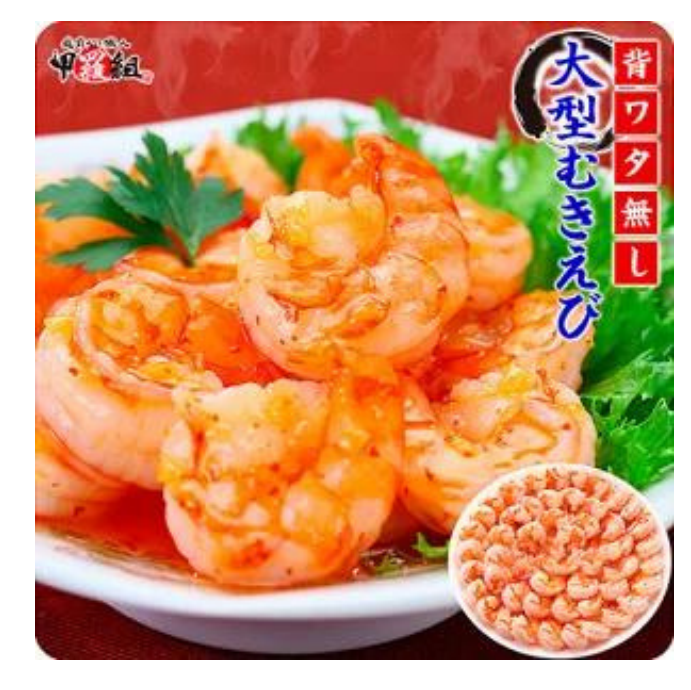

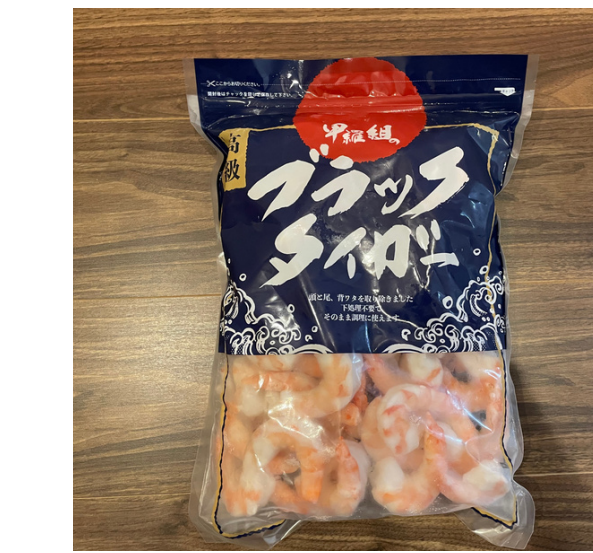

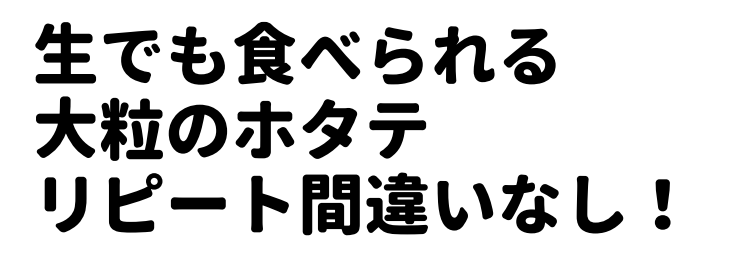

背わた無しで すぐに使える!

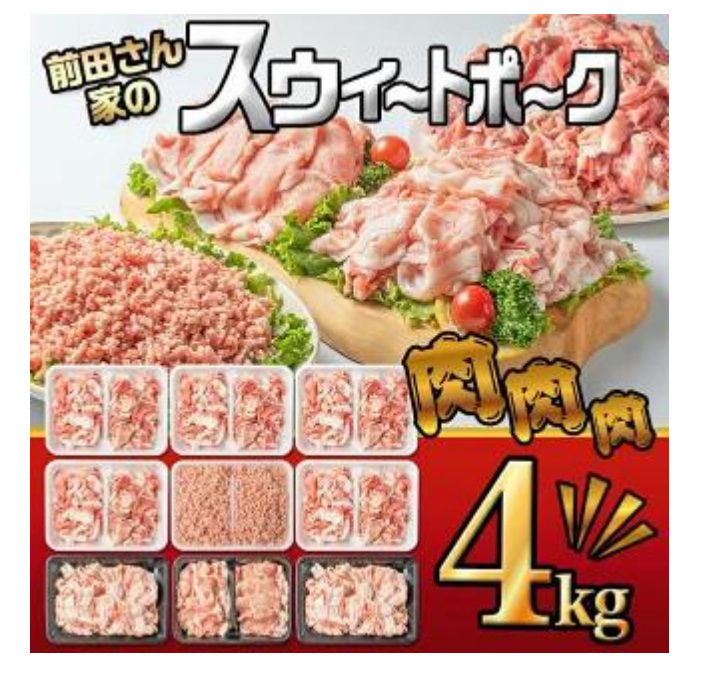

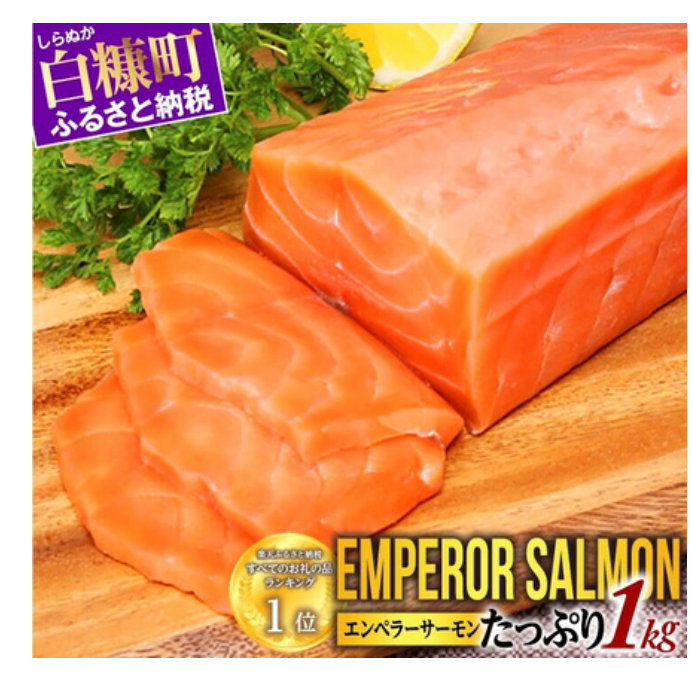

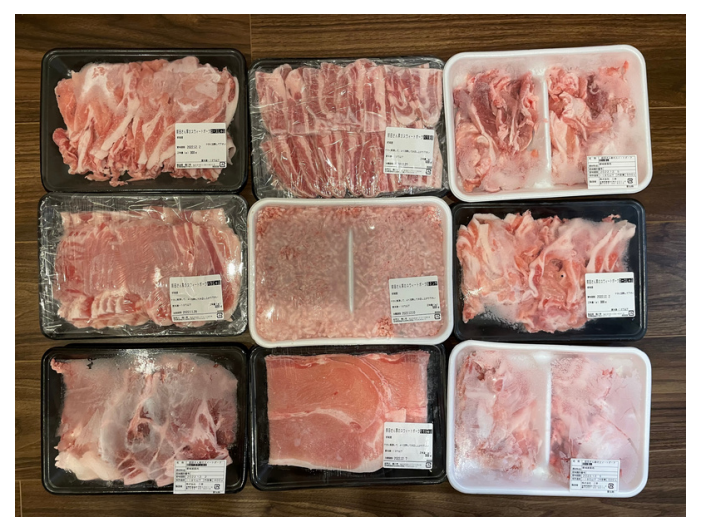

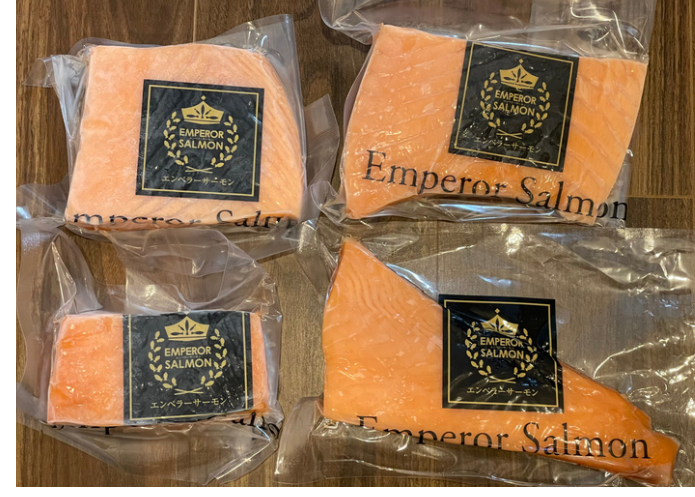

色んな部位の 豚肉がたっぷり! 美味しかったで!

#### ふるさと納税 スタートガイド

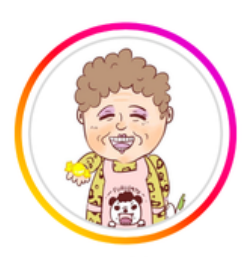

| 1,286 | 19.3万 | 252   |
|-------|-------|-------|
| 投稿    | フォロワー | フォロー中 |

えみこ 💽 | 誰でも楽天市場でお得に買い物

ð) 167,912

\お得に買い物して趣味や投資を楽しむ /
 得 楽天ポイント累計 250万ポイント以上 ↓
 得 激安セール速報で値上げに負けない
 得 複雑なポイ活は一切無し !
 皆んなでお得に生活しよなぁ~ !

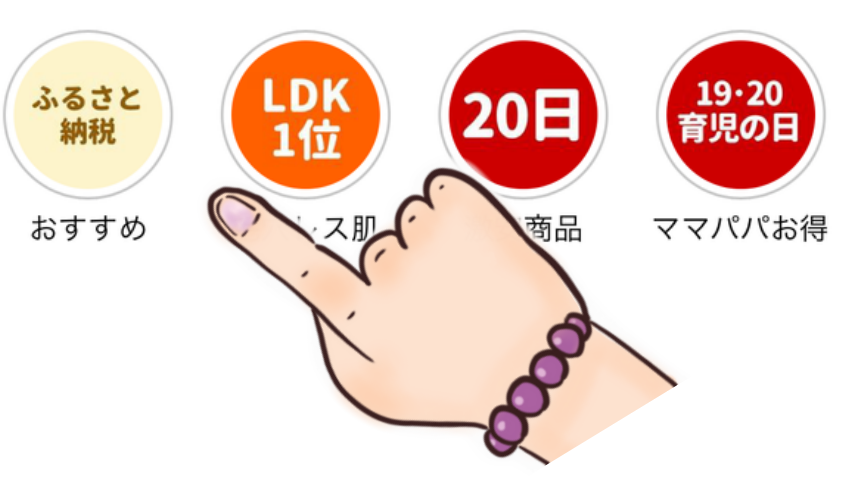

脂がしっかりのった 美味しいサーモン! おすすめは ここからチェック!